Q9-12 How to Create an Operations Approval Application for an OPSS Authorizing Document with a Configuration Change Request (POST SAS OA/OPSS Deployment)

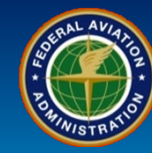

#### WHEN

A Certificate Holder needs to propose a change to their Authorizing Documents using a Configuration Change Request and Operations Approval Application

#### WHERE

SAS Menu > Configuration > Configuration Changes

SAS Menu > Configuration > Operations Approval (OAPS)

SAS Menu > Configuration > Maintain Authorizing Documents (WebOPSS)

#### WHY

To add or amend current operations

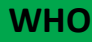

**Certificate Holders** 

#### What is it?

# Using a Configuration Change to request a new OPSS Authorizing Document through an Operations Approval Application

A Certificate Holder defines the scope of Operations with the FAA by submitting a Configuration Change Request. This Q Card will show the External User how to propose a new OPSS Authorizing Document by creating an Operations Approval Application and a Configuration Change Request.

As a Certificate Holder using the External Portal and requesting a new OPSS Authorizing Document, you should complete all three actions below.

Create a Configuration Change Request – page 2 Create an Operations Approval Application – page 12 Add and Sign a new OPSS Authorizing Document – page 23 Print OPSS Authorizing Documents – page 37

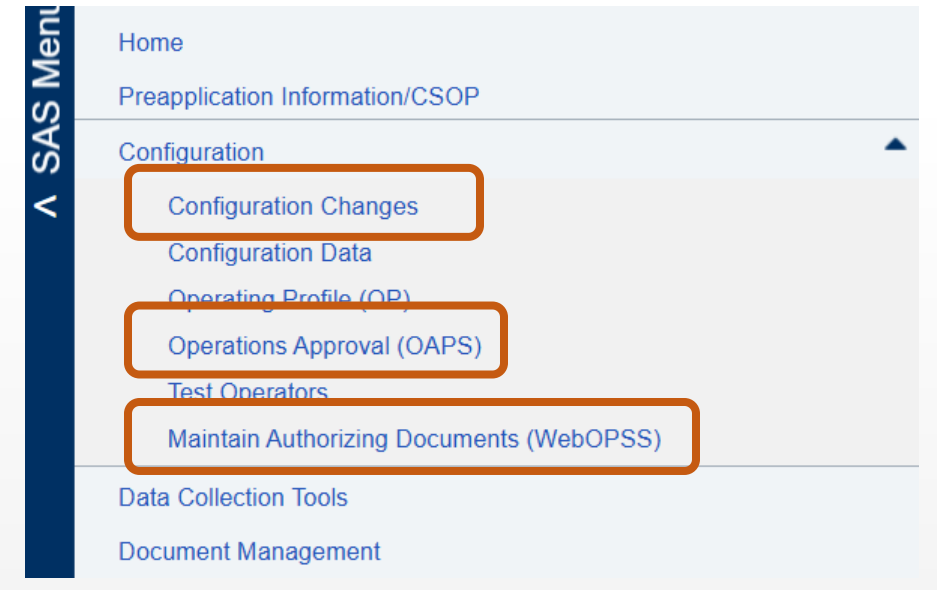

Rev Date: 5.5.2025 | FAA Order 8900.1 | SAS Automation v 4.6 | Page 1 of 40

# QUICK Q9-12 How to Create an Operations Approval Application for an REFERENCE CARD OPSS Authorizing Document with a Configuration Change Request User Role Create a Configuration Change Request

| User Role           | Create a Configuration Change Request                                          |
|---------------------|--------------------------------------------------------------------------------|
| Certificate Holders | 1. From the SAS Menu, navigate to Configuration, select Configuration Changes. |

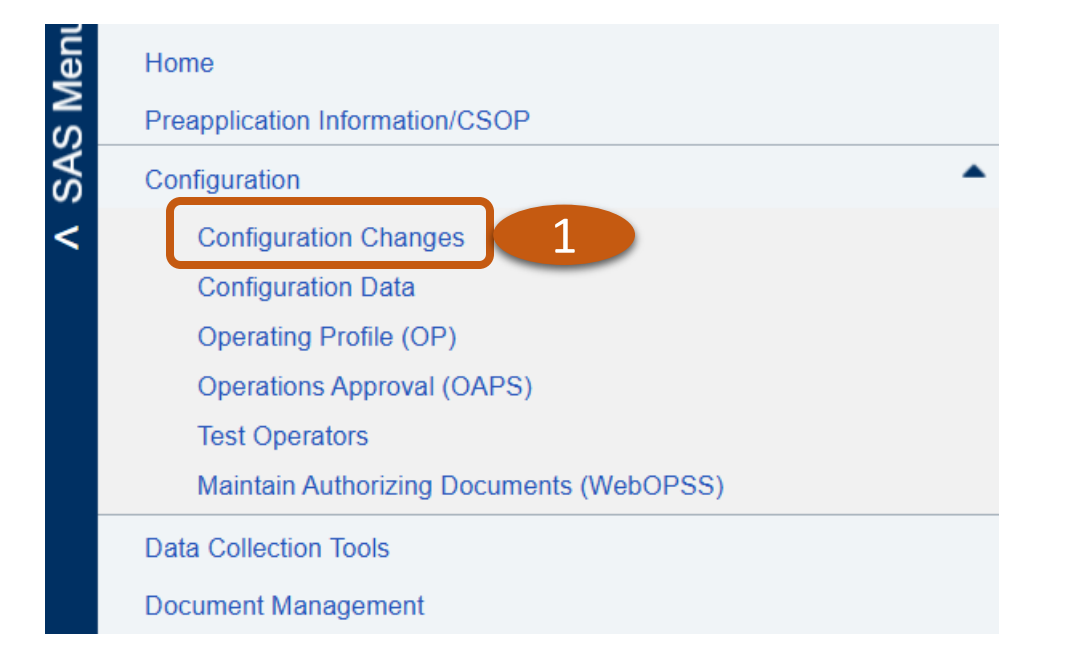

Q9-12 How to Create an Operations Approval Application for an OPSS Authorizing Document with a Configuration Change Request (POST SAS OA/OPSS Deployment)

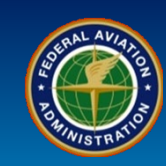

| User Role                                                                                                    | Create a Configuration                                                                                                    | Change Request                                                                                                    |                                                                                                    |                                                                                                    |                         |
|----------------------------------------------------------------------------------------------------|----------------------------------------------------------------------------------------------------|----------------------------------------------------------------------------------------------------|----------------------------------------------------------------------------------------------------|----------------------------------------------------------------------------------------------------|-------------------------|
|                                                                                                    | 2. Select the <b>Add Reque</b>                                                                                                    | e <b>st</b> button.                                                                                                    |                                                                                                    |                                                                                                    |                         |
| ertificate Holders                                                                                                    | Note: Select the View B                                                                                                    | <b>aseline</b> button if active.                                                                                                    |                                                                                                    |                                                                                                    |                         |
|                                                                                                    |                                                                                                    |                                                                                                    |                                                                                                    |                                                                                                    |                         |
| Federal Aviation                                                                                                    |                                                                                                    | 4.5.0.0 - External Portal                                                                                                    |                                                                                                    | Safety Assura                                                                                                    | nce System (SA          |
| Administration                                                                                                    |                                                                                                    |                                                                                                    |                                                                                                    |                                                                                                    | External Por            |
|                                                                                                    |                                                                                                    |                                                                                                    |                                                                                                    | E                                                                                                    | xpiration Date: 05/31/2 |
|                                                                                                    |                                                                                                    | nfiguration Changes                                                                                                    |                                                                                                    | Welcome Andrew Roshell DALA - DELTA                                                                                                    |                         |
|                                                                                                    | Configuration > Co                                                                                                    | ingaradon onangoo                                                                                                    |                                                                                                    | Wolcomo / androw Roomon D/ E/ - DEEN                                                                                                    |                         |
| r Groups: (121 A) Part 121 Air Open                                                                                                    | Configuration > Con<br>ators   Version: Baseline   Status:                                                                                                    | Final   Last Updated: N/A                                                                                                    |                                                                                                    |                                                                                                    |                         |
| r Groups: (121 A) Part 121 Air Oper<br>nfiguration Changes Configura<br>Select Configuration Change                                                                                                    | Configuration > Configuration > Configuration         itors       Version: Baseline         ion Data       Operating Profile         Main         Request Detail       Recommended Quest                                                                                                    | Final   Last Updated: N/A tain Authorizing Documents tions                                                                             |                                                                                                    | Not                                                                                                    | e View Ba               |
| er Groups: (121 A) Part 121 Air Oper<br>nfiguration Changes Configura<br>Select Configuration Change<br>Add Request 2                                                                                                    | Configuration > Configuration > Configuration         ators       Version: Baseline         ion Data       Operating Profile         Main         Request Detail       Recommended Quest                                                                                                    | Final   Last Updated: N/A<br>tain Authorizing Documents                                                                                |                                                                                                    | Not                                                                                                    | e View Ba               |
| er Groups: (121 A) Part 121 Air Oper<br>Infiguration Changes Configura<br>Select Configuration Change<br>Add Request 2<br>Drag a column header and drop it her                                                                                                    | Configuration > Configuration > Configuration         itors       Version: Baseline       Status:         ion Data       Operating Profile       Maint         Request Detail       Recommended Quest         e to group by that column                                                                                                    | Final   Last Updated: N/A<br>tain Authorizing Documents                                                                                |                                                                                                    | Not                                                                                                    | e View Ba               |
| r Groups: (121 A) Part 121 Air Oper<br>Infiguration Changes Configura<br>Select Configuration Change<br>Add Request 2<br>Drag a column header and drop it her<br>Change Request Title                                                                                                    | Configuration > Configuration > Configuration > Configuration         ators       Version: Baseline       Status:         ion Data       Operating Profile       Maint         Request Detail       Recommended Quest         e to group by that column       Change Request ID                                                                                                    | Final   Last Updated: N/A tain Authorizing Documents tions                                                                             | ▼ Status Date                                                                                                    | Voicono Analou Acono Not                                                                                                    | e View B<br>Reset Gr    |
| r Groups: (121 A) Part 121 Air Oper<br>figuration Changes Configura<br>Select Configuration Change<br>Add Request 2<br>Drag a column header and drop it her<br>Change Request Title<br>Add A321NEO to Delta's fleet                                                                                                    | Configuration > Configuration > Configuration > Configuration > Configuration         itors       Version: Baseline       Status: I         ion Data       Operating Profile       Maint         Request Detail       Recommended Quest         e to group by that column           Change Request ID           CR.DALA.200130.2039                                                                                                    | Final       Last Updated: N/A         tain Authorizing Documents         tions         V       Submit Date         01/30/2020 12:43 PM | Status Date           01/30/2020 12:47 PM                                                                                                    | Status     In Review                                                                                                    | C View B<br>Reset Gr    |
| r Groups: (121 A) Part 121 Air Oper<br>figuration Changes Configura<br>Select Configuration Change<br>Add Request 2<br>Drag a column header and drop it her<br>Change Request Title<br>Add A321NEO to Delta's fleet<br>Add Airbus A220-300 to Delta Fleet                                                                                                    | Configuration > Configuration > | Submit Date         01/30/2020 12:43 PM         01/22/2020 10:37 AM                                                                    | Status Date           01/30/2020 12:47 PM           02/04/2020 10:20 AM                                                                                                    | Status     In Review     In Review                                                                                                    | e View B<br>Reset Gr    |
| r Groups: (121 A) Part 121 Air Oper<br>Infiguration Changes Configura<br>Select Configuration Change<br>Add Request 2<br>Drag a column header and drop it her<br>Change Request Title<br>Add A321NEO to Delta's fleet<br>Add Airbus A220-300 to Delta Fleet<br>Add Airbus A321NEO to Delta's Fleet                                                                                                    | Configuration > Configuration > | Submit Date           01/30/2020 12:43 PM           01/22/2020 10:37 AM           02/13/2020 07:41 AM                                  | Status Date           01/30/2020 12:47 PM           02/04/2020 10:20 AM           02/13/2020 07:48 AM                                                                                                    | Status     In Review     In Review     In Review     In Review                                                                                                    | e View B<br>Reset Gr    |
| r Groups: (121 A) Part 121 Air Oper<br>hfiguration Changes Configura<br>Select Configuration Change<br>Add Request 2<br>Drag a column header and drop it her<br>Change Request Title<br>Add A321NEO to Delta's fleet<br>Add Airbus A220-300 to Delta Fleet<br>Add Airbus A321NEO to Delta's Fleet<br>CR.DALA.200518.1938 Auto                                                                                                    | Configuration > Configuration > | Submit Date           01/30/2020 12:43 PM           01/22/2020 10:37 AM           02/13/2020 07:41 AM                                  | ▼         Status Date           01/30/2020 12:47 PM           02/04/2020 10:20 AM           02/13/2020 07:48 AM           05/18/2020 12:38 PM                                                                                                    |                                                                                                    | C View B<br>Reset Gr    |
| r Groups: (121 A) Part 121 Air Oper<br>nfiguration Changes Configura<br>Select Configuration Change<br>Add Request 2<br>Drag a column header and drop it her<br>Change Request Title<br>Add A321NEO to Delta's fleet<br>Add Airbus A220-300 to Delta Fleet<br>Add Airbus A321NEO to Delta's Fleet<br>CR.DALA.200518.1938 Auto<br>CR.DALA.201005.1836 Auto                                                                                                    | Configuration > Configuration > | Submit Date           01/30/2020 12:43 PM           01/22/2020 10:37 AM           02/13/2020 07:41 AM                                  | Status Date           01/30/2020 12:47 PM           02/04/2020 10:20 AM           02/13/2020 07:48 AM           05/18/2020 12:38 PM           10/05/2020 11:36 AM                                                                                                    | Status     In Review     In Review     In Review     In Review     In Review     In Review     In Review     In Review     In Review     In Review                                                                                                    | e View B<br>Reset Gr    |
| r Groups: (121 A) Part 121 Air Oper<br>hfiguration Changes Configura<br>Select Configuration Change<br>Add Request 2<br>Drag a column header and drop it her<br>Change Request Title<br>Add A321NEO to Delta's fleet<br>Add Airbus A220-300 to Delta Fleet<br>Add Airbus A321NEO to Delta's Fleet<br>CR.DALA.200518.1938 Auto<br>CR.DALA.201005.1836 Auto<br>CR.DALA.201231.1919 Auto                                                                                                    | Configuration > Configuration > | Submit Date           01/30/2020 12:43 PM           01/22/2020 10:37 AM           02/13/2020 07:41 AM                                  | Status Date           01/30/2020 12:47 PM           02/04/2020 10:20 AM           02/13/2020 07:48 AM           05/18/2020 12:38 PM           10/05/2020 11:36 AM           12/31/2020 11:19 AM                                                                                                    | Status     In Review     In Review     In Review     In Review     In Review     In Review     In Review     In Review     In Review     In Review     In Review     In Review                                                                                                    | e View Bi<br>Reset Gr   |
| r Groups: (121 A) Part 121 Air Oper<br>nfiguration Changes Configura<br>Select Configuration Change<br>Add Request 2<br>Drag a column header and drop it her<br>Change Request Title<br>Add A321NEO to Delta's fleet<br>Add Airbus A220-300 to Delta Fleet<br>Add Airbus A321NEO to Delta's Fleet<br>CR.DALA.201005.1836 Auto<br>CR.DALA.201005.1836 Auto<br>CR.DALA.201231.1919 Auto<br>CR.DALA.210111.1915 Auto                                                                                     | Configuration > Configuration > | Submit Date           01/30/2020 12:43 PM           01/22/2020 10:37 AM           02/13/2020 07:41 AM                                  | Status Date           01/30/2020 12:47 PM           02/04/2020 10:20 AM           02/13/2020 07:48 AM           05/18/2020 12:38 PM           10/05/2020 11:36 AM           12/31/2020 11:19 AM           01/11/2021 11:15 AM                                                                       | Status     In Review     In Review     In Review     In Review     In Review     In Review     In Review     In Review     In Review     In Review     In Review     In Review     In Review     In Review                                                                                                   | e View B<br>Reset Gr    |
| er Groups: (121 A) Part 121 Air Oper<br>Infiguration Changes Configura<br>Select Configuration Change<br>Add Request 2<br>Drag a column header and drop it her<br>Change Request Title<br>Add A321NEO to Delta's fleet<br>Add Airbus A220-300 to Delta Fleet<br>Add Airbus A321NEO to Delta's Fleet<br>CR.DALA.200518.1938 Auto<br>CR.DALA.20105.1836 Auto<br>CR.DALA.201231.1919 Auto<br>CR.DALA.210111.1915 Auto<br>CR.DALA.221220.1849 Auto<br>CR.DALA.221220.1849 Auto                            | Configuration > Configuration > | Submit Date           01/30/2020 12:43 PM           01/22/2020 10:37 AM           02/13/2020 07:41 AM                                  | Status Date           01/30/2020 12:47 PM           02/04/2020 10:20 AM           02/13/2020 07:48 AM           05/18/2020 12:38 PM           10/05/2020 11:36 AM           12/31/2020 11:19 AM           01/11/2021 11:15 AM           12/20/2022 10:49 AM           01/47/2023 05:20 AM           | Status In Review In Review In Review In Review In Review In Review In Review In Review In Review In Review In Review In Review In Review In Review In Review In Review In Review                                                                                                    | e View Bi<br>Reset Gr   |
| r Groups: (121 A) Part 121 Air Oper<br>nfiguration Changes Configura<br>Select Configuration Change<br>Add Request 2<br>Drag a column header and drop it her<br>Change Request Title<br>Add A321NEO to Delta's fleet<br>Add Airbus A220-300 to Delta Fleet<br>Add Airbus A321NEO to Delta's Fleet<br>CR.DALA.200518.1938 Auto<br>CR.DALA.201005.1836 Auto<br>CR.DALA.201231.1919 Auto<br>CR.DALA.210111.1915 Auto<br>CR.DALA.221220.1849 Auto<br>CR.DALA.230117.1330 Auto<br>CR.DALA.230117.1330 Auto | Configuration > Configuration > | Submit Date           01/30/2020 12:43 PM           01/22/2020 10:37 AM           02/13/2020 07:41 AM                                  | ▼         Status Date           01/30/2020 12:47 PM           02/04/2020 10:20 AM           02/13/2020 07:48 AM           05/18/2020 12:38 PM           10/05/2020 11:36 AM           12/31/2020 11:19 AM           01/11/2021 11:15 AM           12/20/2022 10:49 AM           01/17/2023 05:30 AM | Status     In Review     In Review     In Review     In Review     In Review     In Review     In Review     In Review     In Review     In Review     In Review     In Review     In Review     In Review     In Review     In Review     In Review     In Review     In Review     In Review     In Review | e View Bi               |

Export to Excel

SAS Menu

V SAS Menu

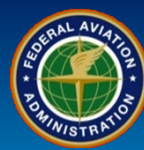

| User Role                         | Create a Configuration Change Request                                                                                                    |
|-----------------------------------|----------------------------------------------------------------------------------------------------|
|                                   | 3. Fill in the mandatory fields indicated by a red asterisk * under the subtab Change Request Detail.                                                                                                    |
|                                   | 4. Attach document, if applicable, using the <i>Attach</i> button or <i>Drag and drop file here</i> . Once the Change Request is saved, the FAA can view the document even before submission of the document.                                        |
| <b>Certificate Holders</b>        | 5. a) Select <b>Save</b> to save the change request. b) You will see a green confirmation message.                                                                                                    |
|                                   | <b>CAUTION</b> : Do not select the <b>Submit</b> button. If you select it before changing any information, a message box will display a message stating, "you do not have any change to the configuration data associated with this change request". |
| Configuration Changes Confi       | guration Data Operating Profile Maintain Authorizing Documents 5b                                                                                                    |
| Select Configuration Chan         | Ige Request Detail Recommended Questions                                                                                                    |
| required field<br>Status:         | New Saved                                                                                                    |
| * Change Request Title:           | Request for Enhanced Flight Vision System                                                                                                    |
| Change Request ID:                | CR.DALA.241118.1641                                                                                                    |
| * Change Request Description:     | Requesting issuance of OPSS C048 for enhanced flight vision system on A319 fleet.                                                                                                    |
| * Certificate Point of Contact (P | oc): 🔍 🗙 🗸                                                                                                    |
| * Certificate POC Email:          | randal.riebel@delta.comDONOTEMAIL                                                                                                    |
| Last Updated By:                  |                                                                                                    |
| Update Date:                      |                                                                                                    |
| Attachments:                      | ! Warning: Do not add attachments containing Confidential Information. (i.e. Hotline<br>Complaints, Voluntary Disclosures,)<br>Attach<br>OR<br>Drag and drop file here                                                                               |
|                                   | Delete Download 5a                                                                                                    |
| Edit Request Withdraw Requ        | Changes in OPSS (0) Changes in Vitals (0) Save Submit                                                                                                    |

V SAS Menu

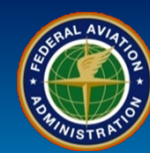

| User Noie                                    | Create a Configuration Change Request                                                                                                    |
|----------------------------------------------|----------------------------------------------------------------------------------------------------|
|                                              | 6. a) Select the <b>Configuration Data</b> tab. b) Select the <b>OPSS Scoping Questions</b> panel. c) Any other necessary changes to Vitals may be made at this time using the <b>AuthDoc Data Panel</b> and/or <b>Configuration Data Panel</b> .                                                                                                    |
| Certificate Holders                          | 7. a) Select or deselect <b>OPSS Authorizing Documents</b> , as applicable. b) Grayed out check marks means the OPSS Authorizing Document is mandatory and cannot be unchecked. c) You can collapse the Parts by select the – sign or expand them again by select the + sign.                                                                                                    |
|                                              | 8. Select the <b>Save</b> button if you make any changes. <b>Reset</b> will clear any changes you made.                                                                                                    |
|                                              | Note: Making changes in the AuthDoc Data Panel will not show changes in your Configuration Change Request since they are used in the Authorizing Documents.                                                                                                    |
| Peer Groups: (121 A) Part 121                | 6a Version: Request for Enhanced Flight Vision System   Status: Draft   Last Updated: 08/07/2024                                                                                                    |
| Configuration Changes Configu                | uration Data Operating Profile Maintain Authorizing Documents                                                                                                    |
| Vitals Contractors                           |                                                                                                    |
| ✓ AuthDoc Data Panel                         | Vitals Field Description                                                                                                    |
|                                              | 6C dard Templates for Parts A, B, C, D and E OPSS Authorizing Documents for Part 121 Air Operators                                                                                                    |
| <ul> <li>Configuration Data Panel</li> </ul> | Proposed Part/Para Paragraph Name                                                                                                    |
| OPSS Scoping Questions                       | 6b Approved                                                                                                    |
|                                              | + Part A Operations Specifications—General                                                                                                    |
|                                              | + P pt - Specifications—En Route Authorizations and Limitations                                                                                                    |
|                                              |                                                                                                    |
|                                              | - Put Constructions – Airplane Terminal Instrument Procedures and Airport Authorizations and Limitations                                                                                                    |
|                                              | Put of Constructions—Airplane Terminal Instrument Procedures and Airport Authorizations and Limitations     Co48+ Enhanced Flight Vision System (EFVS) Operations                                                                                                    |
|                                              | Price Constructions — Airplane Terminal Instrument Procedures and Airport Authorizations and Limitations     Co48+ Enhanced Flight Vision System (EFVS) Operations     Co50+ Special Pilot-in-Command Qualification Airports                                                                                                    |
|                                              | Code Arplane Terminal Instrument Procedures and Airport Authorizations and Limitations     Code Arplane Terminal Instrument Procedures and Airport Authorizations and Limitations     Code Arplane Terminal Instrument Procedures     Code Arplane Terminal Instrument Procedures     Code Arplane Terminal Instrument Procedures                                                                                                    |
|                                              | <ul> <li>Pirto Cons Specifications – Airplane Terminal Instrument Procedures and Airport Authorizations and Limitations</li> <li>C048+ Enhanced Flight Vision System (EFVS) Operations</li> <li>C050+ Special Pilot-in-Command Qualification Airports</li> <li>C051 Terminal Instrument Procedures</li> <li>C052+ Straight-in Non-Precision, APV, and Category I Precision Approach and Landing Minima</li> </ul>                                                                                                    |
|                                              | <ul> <li>Pirt Cons Specifications—Airplane Terminal Instrument Procedures and Airport Authorizations and Limitations</li> <li>C048+ Enhanced Flight Vision System (EFVS) Operations</li> <li>C050+ Special Pilot-in-Command Qualification Airports</li> <li>C051 Terminal Instrument Procedures</li> <li>C052+ Straight-in Non-Precision, APV, and Category I Precision Approach and Landing Minima</li> <li>C054+ Special Limitations and Provisions for Instrument Approach Procedures and Instrument</li> </ul>                                                                                                    |
|                                              | <ul> <li>Pirte / Cus Specifications—Airplane Terminal Instrument Procedures and Airport Authorizations and Limitations</li> <li>C048+ Enhanced Flight Vision System (EFVS) Operations</li> <li>C050+ Special Pilot-in-Command Qualification Airports</li> <li>C051 Terminal Instrument Procedures</li> <li>C052+ Straight-in Non-Precision, APV, and Category I Precision Approach and Landing Minima</li> <li>C054+ Special Limitations and Provisions for Instrument Approach Procedures and Instrument</li> <li>C055+ Alternate Airport IFR Weather Minimums</li> </ul>                                                                                |
|                                              | <ul> <li>Pint Cons Specifications—Airplane Terminal Instrument Procedures and Airport Authorizations and Limitations</li> <li>C048+ Enhanced Flight Vision System (EFVS) Operations</li> <li>C050+ Special Pilot-in-Command Qualification Airports</li> <li>C051 Terminal Instrument Procedures</li> <li>C052+ Straight-in Non-Precision, APV, and Category I Precision Approach and Landing Minima</li> <li>C054+ Special Limitations and Provisions for Instrument Approach Procedures and Instrument</li> <li>C055+ Alternate Airport IFR Weather Minimums</li> <li>C056 IFR Takeoff Minimums, Part 121 Airplane Operations - All Airports</li> </ul>  |
|                                              | <ul> <li>Pint A C as Specifications—Airplane Terminal Instrument Procedures and Airport Authorizations and Limitations</li> <li>C048+ Enhanced Flight Vision System (EFVS) Operations</li> <li>C050+ Special Pilot-in-Command Qualification Airports</li> <li>C051 Terminal Instrument Procedures</li> <li>C052+ Straight-in Non-Precision, APV, and Category I Precision Approach and Landing Minima</li> <li>C054+ Special Limitations and Provisions for Instrument Approach Procedures and Instrument</li> <li>C055+ Alternate Airport IFR Weather Minimums</li> <li>C056+ Special Restrictions for Foreign Terminal Instrument Procedures</li> </ul> |

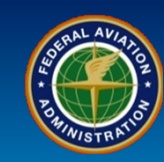

| User Role           | Create a Configuration Change Request                                                             |
|---------------------|---------------------------------------------------------------------------------------------------|
|                     | 9. Select the <b>Configuration Changes</b> tab.                                                   |
| Certificate Holders | 10. Select your <b>Change Request Title</b> which will take you to Change Request Detail sub-tab. |

|                                                      | Configuration > Con                        | figuration Changes       |                                            | Welcome Andrew Roshell DALA - DELT | A AIR LINES INC ? |
|------------------------------------------------------|--------------------------------------------|--------------------------|--------------------------------------------|------------------------------------|-------------------|
| A) Part 121 Air Opera                                | tors   Version: Baseline   Status: F       | inal   Last Updated: N/A |                                            |                                    |                   |
| Configuration Changes Configuration                  | on Data Operating Profile Mainta           | in Authorizing Documents |                                            |                                    | View Ba           |
| Select Configuration Change R                        | Request Detail Recommended Questi          | ons                      |                                            |                                    |                   |
| Add Request                                          |                                            |                          |                                            |                                    | Reset Gri         |
| Drag a column header and drop it here                | e to group by that column                  |                          |                                            |                                    |                   |
| Change Request Title                                 | ▼ Change Request ID                        | ▼ Submit Date            | ▼ Status Date                              | ▼ Status                           | Ţ                 |
| MPL Listings for DALA (Do not delete)                | CR.DALA.170814.1659                        |                          | 08/01/2024 04:17 AM                        | Draft                              |                   |
|                                                      |                                            |                          |                                            |                                    |                   |
| CR.DALA.240821.1334 Auto                             | CR.DALA.240821.1334                        |                          | 08/21/2024 06:34 AM                        | In Review                          |                   |
| CR.DALA.240821.1334 Auto<br>CR.DALA.240821.1615 Auto | CR.DALA.240821.1334<br>CR.DALA.240821.1615 |                          | 08/21/2024 06:34 AM<br>08/21/2024 09:15 AM | In Review<br>In Review             |                   |

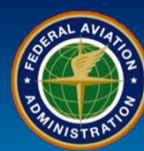

| REFERENCE CA                                               | RD (POST SAS OA/OPSS Deployment)                                                                                                    |
|------------------------------------------------------------|----------------------------------------------------------------------------------------------------|
| User Role                                                  | Create a Configuration Change Request                                                                                                    |
|                                                            | 11. To review the proposed changes in OPSS and/or Vitals, select the <b>Changes in OPSS Scoping Questions</b> or <b>Changes in Configuration Data</b> button. Example on page 8. |
| Certificate Holders                                        | 12. If the change request affects Data Collection Tools, they can be viewed by selecting the <b>Recommended Questions</b> sub-tab. Example on page 9.                            |
|                                                            | 13. The <i>Withdraw Request</i> button removes the Configuration Change request.                                                                                                 |
| Configuration Changes Configura                            | Ation Data Operating Profile Maintain Authorizing Documents (WebOPSS)                                                                                                    |
| Select Configuration Change<br>* required field<br>Status: | Draft                                                                                                    |
| * Change Request Title:                                    | Request for Enhanced Flight Vision System                                                                                                    |
| Change Request ID:                                         | CR.DALA.250131.1422                                                                                                    |
| * Change Request Description:                              | Requesting issuance of OPSS C048 for enhanced flight vision system on A319 fleet                                                                                                 |
| * Certificate Point of Contact (POC)                       | Randal Riebel                                                                                                    |
| * Certificate POC Email:                                   | randal.riebel@delta.comDONOTEMAIL                                                                                                    |
| Last Updated By:                                           | Roshell, Andrew                                                                                                    |
| Update Date:                                               | 01/31/2025 8:24:14 AM                                                                                                    |
| Attachments:                                               | ! Warning: Do not add attachments containing Confidential Information. (i.e. Hotline<br>Complaints, Voluntary Disclosures,)                                                      |
|                                                            | Attach                                                                                                    |
|                                                            | OR                                                                                                    |
|                                                            | Drag and drop file here                                                                                                    |
|                                                            | Delete Download                                                                                                    |
| Edit Request Withdraw Request                              | Changes in OPSS Scoping Questions (1) Changes in Configuration Data (0) Save Submit                                                                                              |

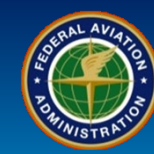

| User Role           | Review a Configuration Change Request                                                                                                    |
|---------------------|----------------------------------------------------------------------------------------------------|
| Certificate Holders | This is an example of when the <i>Changes in OPSS Scoping Questions</i> button is selected after an Operations Specifications change is proposed in SAS. |
|                     | 14. Select <b>OK</b> when finished reviewing proposed changes.                                                                                           |

| Changes in OPSS                                      |               |                | × |
|------------------------------------------------------|---------------|----------------|---|
| Part/Paragraph                                       | Current Value | Proposed Value |   |
| C048 Enhanced Flight Vision System (EFVS) Operations |               |                |   |
|                                                      |               | 14             |   |

| Export to Excel OK |
|--------------------|
|                    |
|                    |
|                    |
|                    |
|                    |

SAS Menu

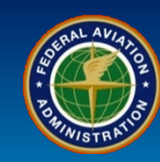

| User Role                         | Review a Configuration Change Request                                                                                                    |
|-----------------------------------|----------------------------------------------------------------------------------------------------|
|                                   | This is an example of Recommended Questions.                                                                                                    |
| Certificate Holders               | 15. You can select <b>Specialty</b> (AW or OP) or <b>Assessment Type</b> (DA or PA).                                                                                                    |
|                                   | 16. You can also sort by using the <i>filter</i> (in this example the filter is used to view the Modified Questions but there may be Added Questions in other cases).                                                                           |
|                                   | 17. a) Select the <b>Question View</b> link to view the questions that will appear in the DCT. b) You may wish to filter the Change column on the right-hand side. In this example, the Change column was filtered to view the Added questions. |
|                                   | Configuration > Configuration Changes Welcome Andrew Roshell DALA - DELTA AIR LINES INC (2) ? Log o                                                                                                    |
| Peer Groups: (121 A) Part 121 Air | Operators   Version: Request for Enhanced Flight Vision System   Status: Draft   Last Updated: 01/31/2025                                                                                                    |
| Configuration Changes Cor         | figuration Data Operating Profile Maintain Authorizing Documents (WebOPSS)                                                                                                    |

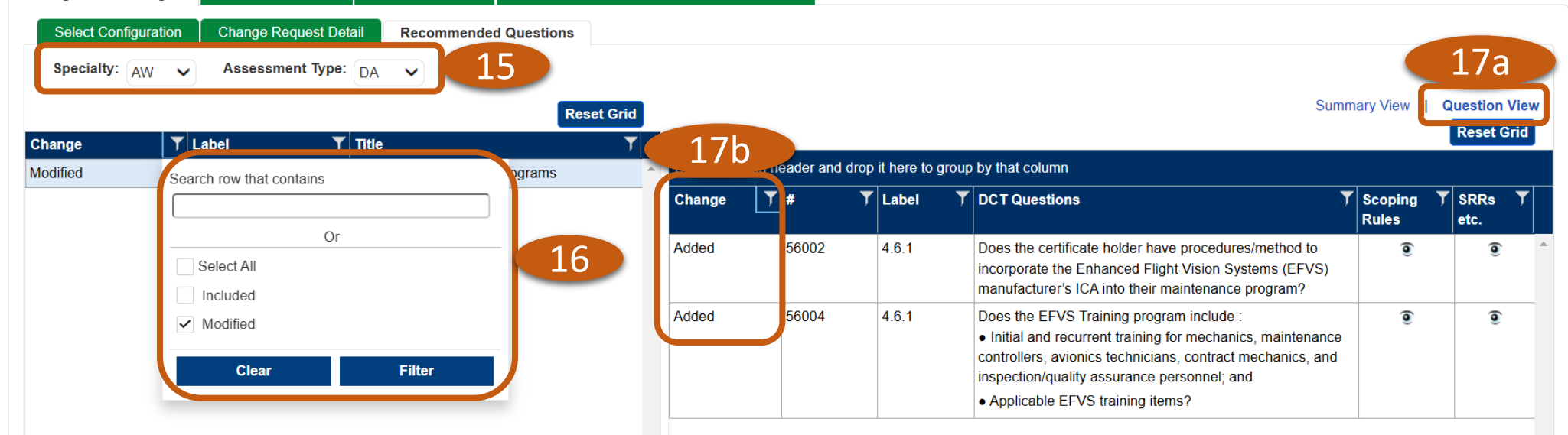

V SAS Menu

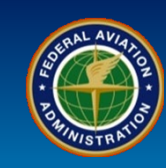

| User Role           | Submit a Configuration Change Request                                                           |
|---------------------|-------------------------------------------------------------------------------------------------|
|                     | 18. To submit the configuration change request, select the <b>Change Request Detail</b> subtab. |
| Certificate Holders | 19. Select the <i>Submit</i> button.                                                            |

| Configuration Changes Configur      | tion Data Operating Profile Maintain Authorizing Documents                                                                 | View Baseline                                         |
|-------------------------------------|----------------------------------------------------------------------------------------------------|-------------------------------------------------------|
| Select Configuration Change         | Request Detail 18 d Questions                                                                                              |                                                       |
| * required field<br>Status:         | Draft                                                                                                    |                                                       |
| * Change Request Title:             | Request for Enhanced Flight Vision System                                                                                  |                                                       |
| Change Request ID:                  | CR.DALA.241118.1641                                                                                                    |                                                       |
| * Change Request Description:       | Requesting issuance of OPSS C048 for enhanced flight vision system on A319 fleet.                                          |                                                       |
| * Certificate Point of Contact (POC | Randal Riebel                                                                                                    |                                                       |
| * Certificate POC Email:            | randal.riebel@delta.comDONOTEMAIL                                                                                          |                                                       |
| Last Updated By:                    | Roshell, Andrew                                                                                                    |                                                       |
| Update Date:                        | 11/18/2024 10:42:48 AM                                                                                                    |                                                       |
| Attachments:                        | ! Warning: Do not add attachments containing Confidential Information. (i.e. Hotline Complaints, Voluntary Disclosures, …) |                                                       |
|                                     | Attach                                                                                                    |                                                       |
|                                     | OR                                                                                                    |                                                       |
|                                     | Drag and drop file here                                                                                                    |                                                       |
|                                     | Delete Download                                                                                                    | 19                                                    |
| Edit Request Withdraw Request       |                                                                                                    | Changes in OPSS (1) Changes in Vitals (0) Save Submit |

Q9-12 How to Create an Operations Approval Application for an OPSS Authorizing Document with a Configuration Change Request (POST SAS OA/OPSS Deployment)

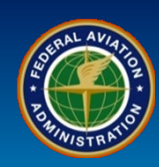

×

| User Role           | Submit a Configuration Change Request                                                                                                    |
|---------------------|----------------------------------------------------------------------------------------------------|
| Certificate Holders | 20. a) A <i>Confirmation</i> message will appear. Select the <b>OK</b> button to verify that you applied safety risk management, if applicable. b) This will generate another <i>Message</i> . Select the <b>Submit</b> button to submit the Configuration Change Request to the FAA. c) You will see a green confirmation message, " <i>Change Request Successfully Submitted</i> ." |

#### Confirmation

Any one of these four conditions would necessitate that a person apply safety risk management:

- 1. Implementation of new systems?
- 2. Revision of existing systems?
- 3. Development of operational procedures?
- 4. Identification of hazards or ineffective risk controls resulting from a Safety Performance Assessment within the safety assurance processes?

I have considered if the application of SRM is required for the change(s) in operation(s). I am now ready to initiate configuration changes in SAS.

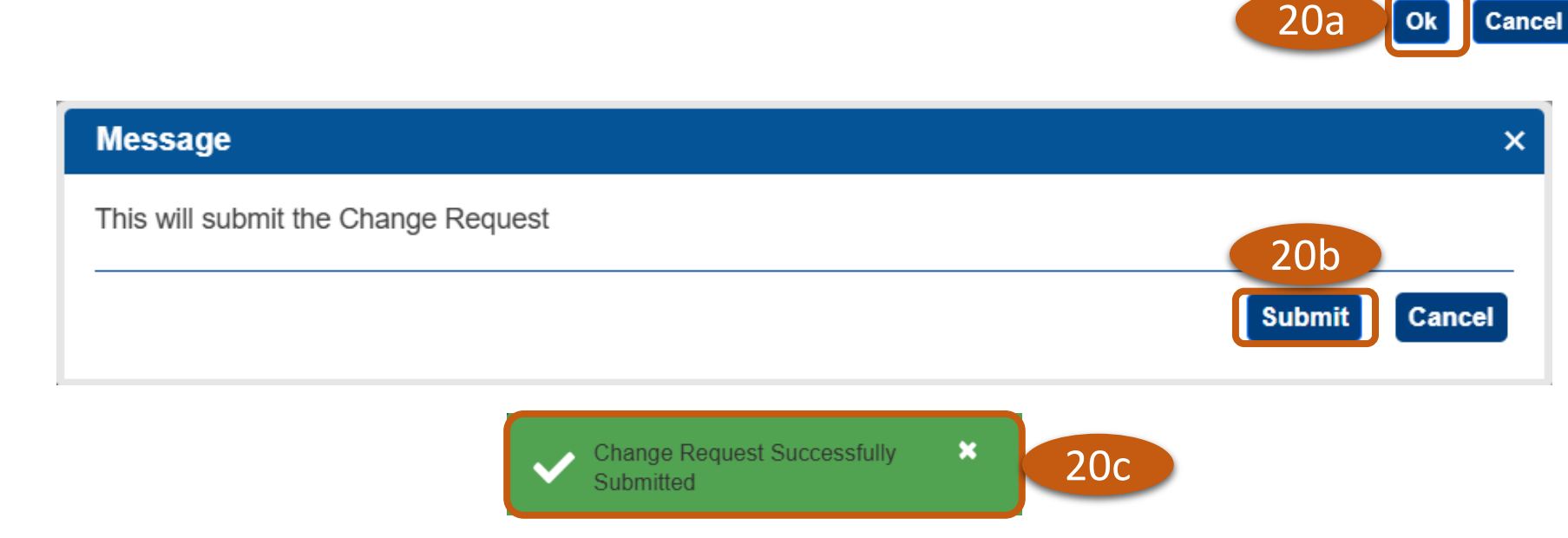

Rev Date: 5.5.2025 | FAA Order 8900.1 | SAS Automation v 4.6 | Page 11 of 40

| User Role           | Create an Operations Approval Application                                            |
|---------------------|--------------------------------------------------------------------------------------|
| Contificato Haldora | 21. From the SAS Menu, navigate to Configuration, select Operations Approval (OAPS). |
| Certificate Holders | 22. Select the <b>Create New Application</b> button.                                 |

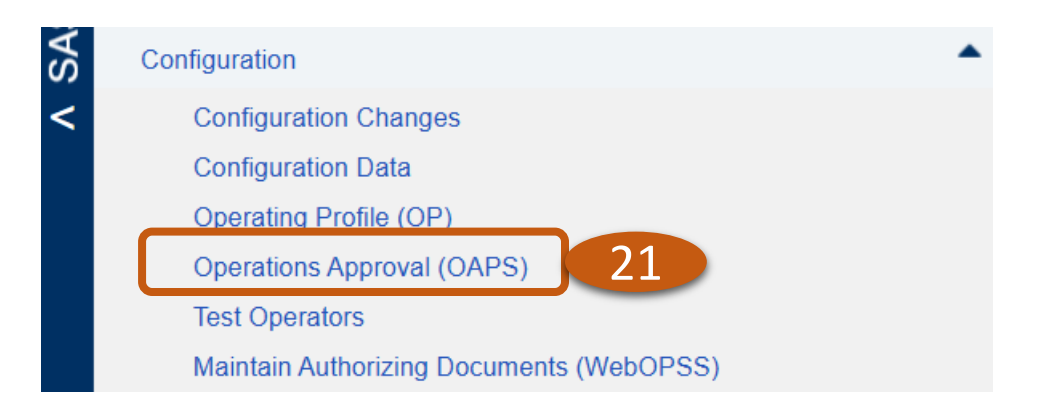

| Federal Aviation<br>Administration                                                                                                    | 4.5.0.0 - External Portal                | Safety Assurance System (SAS)<br>External Portal<br>OMB Control Number 2120 - 0774<br>Expiration Date: 05/31/2025                                           |
|----------------------------------------------------------------------------------------------------|------------------------------------------|----------------------------------------------------------------------------------------------------|
|                                                                                                    | Configuration > Operations Approval (OA) | Welcome Andrew Roshell DALA - DELTA AIR LINES INC <b>? Log out</b>                                                                                          |
| Select Application       Application Summary       A         Create New Application       22         Drag a column header and drop it here to group by that         ID       Title       CFR | pplication Details Comments              | T       Originating Office       T       Current Office       T       Last       T         Submitted       Date       Date       Date       Date       Date |
|                                                                                                    | No records available.                    | *                                                                                                    |
|                                                                                                    |                                          | 0 - 0 of 0 items                                                                                                    |
|                                                                                                    |                                          | Export to Excel                                                                                                    |

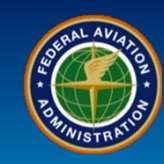

| <th< th=""><th>ate Holders</th><th>24. Select the <b>Create</b> button</th><th></th></th<>                                                                                                    | ate Holders  | 24. Select the <b>Create</b> button                                                                        |               |
|----------------------------------------------------------------------------------------------------|--------------|----------------------------------------------------------------------------------------------------|---------------|
| Create New Application         Select Template         Drag a column header and drop it here to group by that column         Part/Para       Application Template Name       Template         A056       A056. Part 91 LOA Data Link Communications       A056         A056       A056. Data Link Communications (Requires AFS-400 Coordination)       A056         A354       A354 Automatic Dependent Surveillance-Broadcast (ADS-B) IN-Trail Procedure (Requires AFS-400 Coordination)       A354         A355       A355. Automatic Dependent Surveillance - Broadcast (ADS-B) IN Operations (Requires AFS-400 Coordination)       A355         B035       B035. Class I Navigation In The U.S. Class A Airspace Using Area or Long-Range Navigation Systems       B036         B036       B036. Part 91 LOA Navigation Using Multiple Long-Range Navigation Systems       B036 |              |                                                                                                    |               |
| Select Template         Drag a column header and drop it here to group by that column         Part/Para       Application Template Name       Template         A056       A056. Part 91 LOA Data Link Communications       A056         A056       A056. Data Link Communications (Requires AFS-400 Coordination)       A056         A354       A354. Automatic Dependent Surveillance-Broadcast (ADS-B) IN-Trail Procedure (Requires AFS-400 Coordination)       A354         A355       A355. Automatic Dependent Surveillance - Broadcast (ADS-B) IN Operations (Requires AFS-400 Coordination)       A355         B035       B035. Class I Navigation In The U.S. Class A Airspace Using Area or Long-Range Navigation Systems       B036         B036       B036. Part 91 LOA Navigation Using Multiple Long-Range Navigation Systems       B036                               | Create New   | Application                                                                                                |               |
| Drag a column head-or and drop it here to group by that columnPart/ParaApplication Template NameTemplateA056A056. Part 91 LOA Data Link CommunicationsA056A056A056. Data Link Communications (Requires AFS-400 Coordination)A056A056A056. Data Link Communications (Requires AFS-400 Coordination)A056A354A354.Automatic Dependent Surveillance-Broadcast (ADS-B) IN-Trail Procedure (Requires AFS-400 Coordination)A354A355A355. Automatic Dependent Surveillance - Broadcast (ADS-B) IN Operations (Requires AFS-400 Coordination)A355B035B035.Class I Navigation In The U.S. Class A Airspace Using Area or Long-Range Navigation SystemsB036B036B036. Navigation Using Multiple Long-Range Navigation SystemsB036                                                                                                    | -Select Tem  | plate                                                                                                    |               |
| Part/ParaApplication Template NameTemplateA056A056. Part 91 LOA Data Link CommunicationsA056A056A056. Data Link Communications (Requires AFS-400 Coordination)A056A056A056. Data Link Communications (Requires AFS-400 Coordination)A056A354A354.Automatic Dependent Surveillance-Broadcast (ADS-B) IN-Trail Procedure (Requires AFS-400 Coordination)A354A355B035. Automatic Dependent Surveillance - Broadcast (ADS-B) IN Operations (Requires AFS-400 Coordination)A355B035B035.Class I Navigation In The U.S. Class A Airspace Using Area or Long-Range Navigation SystemsB035B036B036. Navigation Using Multiple Long-Range Navigation Systems (Requires AFS-400 Coordination)B036                                                                                                    |              |                                                                                                    |               |
| Autor andApplication reinplate nameApplication reinplate nameA056A056. Part 91 LOA Data Link CommunicationsA056A056A056. Data Link Communications (Requires AFS-400 Coordination)A056A354A354.Automatic Dependent Surveillance-Broadcast (ADS-B) IN-Trail Procedure (Requires AFS-400 Coordination)A354A355A355. Automatic Dependent Surveillance - Broadcast (ADS-B) IN Operations (Requires AFS-400 Coordination)A355B035B035.Class I Navigation In The U.S. Class A Airspace Using Area or Long-Range Navigation SystemsB035B036B036. Navigation Using Multiple Long-Range Navigation Systems (Requires AFS-400 Coordination)B036                                                                                                    | Drag a colum | header and drop it here to group by that column                                                            | Template Type |
| A056A056. Part 91 LOA Data Link CommunicationsA056A056A056. Data Link Communications (Requires AFS-400 Coordination)A056A354A354.Automatic Dependent Surveillance-Broadcast (ADS-B) IN-Trail Procedure (Requires AFS-400 Coordination)A354A355A355. Automatic Dependent Surveillance - Broadcast (ADS-B) IN Operations (Requires AFS-400 Coordination)A355B035B035.Class I Navigation In The U.S. Class A Airspace Using Area or Long-Range Navigation SystemsB035B036B036. Navigation Using Multiple Long-Range Navigation Systems (Requires AFS-400 Coordination)B036B036B036. Part 91 LOA Navigation Using Multiple Long-Range Navigation SystemsB036                                                                                                    | FalvFala     |                                                                                                    | Template Type |
| A056A056. Data Link Communications (Requires AFS-400 Coordination)A056A354A354.Automatic Dependent Surveillance-Broadcast (ADS-B) IN-Trail Procedure (Requires AFS-400 Coordination)A354A355A355. Automatic Dependent Surveillance - Broadcast (ADS-B) IN Operations (Requires AFS-400 Coordination)A355B035B035.Class I Navigation In The U.S. Class A Airspace Using Area or Long-Range Navigation SystemsB035B036B036. Navigation Using Multiple Long-Range Navigation Systems (Requires AFS-400 Coordination)B036B036B036. Part 91 LOA Navigation Using Multiple Long-Range Navigation SystemsB036                                                                                                    | A056         | A056. Part 91 LOA Data Link Communications                                                                 | A056          |
| A354A354.Automatic Dependent Surveillance-Broadcast (ADS-B) IN-Trail Procedure (Requires AFS-400 Coordination)A354A355A355. Automatic Dependent Surveillance - Broadcast (ADS-B) IN Operations (Requires AFS-400 Coordination)A355B035B035.Class I Navigation In The U.S. Class A Airspace Using Area or Long-Range Navigation SystemsB035B036B036. Navigation Using Multiple Long-Range Navigation Systems (Requires AFS-400 Coordination)B036B036B036. Part 91 LOA Navigation Using Multiple Long-Range Navigation SystemsB036                                                                                                    | A056         | A056. Data Link Communications (Requires AFS-400 Coordination)                                             | A056          |
| A355A355. Automatic Dependent Surveillance - Broadcast (ADS-B) IN Operations (Requires AFS-400 Coordination)A355B035B035. Class I Navigation In The U.S. Class A Airspace Using Area or Long-Range Navigation SystemsB035B036B036. Navigation Using Multiple Long-Range Navigation Systems (Requires AFS-400 Coordination)B036B036B036. Part 91 LOA Navigation Using Multiple Long-Range Navigation SystemsB036                                                                                                    | A354         | A354.Automatic Dependent Surveillance-Broadcast (ADS-B) IN-Trail Procedure (Requires AFS-400 Coordination) | A354          |
| B035B035.Class I Navigation In The U.S. Class A Airspace Using Area or Long-Range Navigation SystemsB035B036B036. Navigation Using Multiple Long-Range Navigation Systems (Requires AFS-400 Coordination)B036B036B036. Part 91 LOA Navigation Using Multiple Long-Range Navigation SystemsB036                                                                                                    | A355         | A355. Automatic Dependent Surveillance - Broadcast (ADS-B) IN Operations (Requires AFS-400 Coordination)   | A355          |
| B036B036. Navigation Using Multiple Long-Range Navigation Systems (Requires AFS-400 Coordination)B036B036B036. Part 91 LOA Navigation Using Multiple Long-Range Navigation SystemsB036                                                                                                    | B035         | B035.Class I Navigation In The U.S. Class A Airspace Using Area or Long-Range Navigation Systems           | B035          |
| B036         B036. Part 91 LOA Navigation Using Multiple Long-Range Navigation Systems         B036                                                                                                    | B036         | B036. Navigation Using Multiple Long-Range Navigation Systems (Requires AFS-400 Coordination)              | B036          |
|                                                                                                    | B036         | B036. Part 91 LOA Navigation Using Multiple Long-Range Navigation Systems                                  | B036          |
| B054         B054. Part 91 LOA Class II Navigation Using Single Long Range Navigation System (S LRNS)         B054                                                                                                    | B054         | B054. Part 91 LOA Class II Navigation Using Single Long Range Navigation System (S LRNS)                   | B054          |
| B054 B054.Class II Navigation Using Single Long Range Na. 23 , stem (S LRNS) (Requires AFS-400 Coordination) B054                                                                                                    | B054         | B054.Class II Navigation Using Single Long Range Na. 23 , stem (S LRNS) (Requires AFS-400 Coordination)    | B054          |
| C048 C048. Enhanced Flight Vision System C048                                                                                                    | C048         | C048. Enhanced Flight Vision System                                                                        | C048          |

Q9-12 How to Create an Operations Approval Application for an OPSS Authorizing Document with a Configuration Change Request (POST SAS OA/OPSS Deployment)

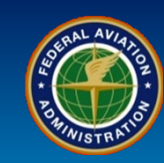

26

Save

Cancel

Subm

|                                                                                                    | <b>Create an Operations</b>                                         | Approval Application                                |                                |                         |
|----------------------------------------------------------------------------------------------------|---------------------------------------------------------------------|-----------------------------------------------------|--------------------------------|-------------------------|
|                                                                                                    | 25. Enter the Applicar                                              | t Request Title and Application                     | Request Description.           |                         |
|                                                                                                    |                                                                     |                                                     |                                |                         |
| Certificate Holders                                                                                                    | 26. Select the Save bu                                              | tton.                                               |                                |                         |
|                                                                                                    | 27. You will see a gree                                             | n confirmation message "Applicat                    | tion is updated successfully." |                         |
|                                                                                                    |                                                                     |                                                     |                                |                         |
|                                                                                                    |                                                                     |                                                     |                                |                         |
|                                                                                                    | Configuration > Op                                                  | erations Approval (OA)                              | Application is successfully    | updated R               |
| Select Application Application                                                                                                    | Summary Application Details                                         | Comments                                            |                                |                         |
| Input Validation Messages                                                                                                    |                                                                     |                                                     |                                |                         |
| Application Details: Data is require                                                                                                    | to Submit application                                               |                                                     |                                | Validations < 1 of      |
| Application ID: DALA-20250131-17-0                                                                                                    | 048 Application Nam                                                 | e: C048. Enhanced Flight Vision System              |                                |                         |
| Draft Created Date: 01/31/2025                                                                                                    | Applicant Name:                                                     | Andrew Roshell                                      | Designator: DALA               | Certificate #: DALA026A |
| Submitted Date:                                                                                                    | Applicant Email:                                                    | mrchevy2@gmail.com                                  | Operator: DELTA AIR LINES INC  | <b>CFR</b> : 121        |
| Application Status: Draft                                                                                                    | Originating Office                                                  | : DELTA CMO SO27                                    | Current Office: DELTA CMO SO27 |                         |
|                                                                                                    |                                                                     | anced Flight Vision System                          |                                |                         |
| Application Request Title:                                                                                                    | Request for Enh                                                     | uncou riight vision oystoni                         |                                |                         |
| Application Request Title:<br>Application Request Description:                                                                                                    | Request for Enh<br>Requesting issu                                  | ance of OPSS C048 for enhanced flight vision system | 25                             |                         |
| Application Request Title:<br>Application Request Description:<br>.ast Updated By:                                                                                                    | Request for Enf<br>Requesting issu<br>Roshell, Andrew               | ance of OPSS C048 for enhanced flight vision system | 25                             |                         |
| * Application Request Title:<br>* Application Request Description:<br>.ast Updated By:<br>Jpdate Date:                                                                                                    | Request for Enh<br>Requesting issu<br>Roshell, Andrew<br>01/31/2025 | ance of OPSS C048 for enhanced flight vision system | 25                             |                         |
| <sup>4</sup> Application Request Title:<br><sup>1</sup> Application Request Description:<br>.ast Updated By:<br>Jpdate Date:<br>\ssigned To:                                                                | Request for Enf<br>Requesting issu<br>Roshell, Andrew<br>01/31/2025 | ance of OPSS C048 for enhanced flight vision system | 25                             |                         |
| <sup>r</sup> Application Request Title:<br><sup>r</sup> Application Request Description:<br>ast Updated By:<br>Jpdate Date:<br>Assigned To:<br>List of Files Uploaded                                       | Request for Enf<br>Requesting issu<br>Roshell, Andrew<br>01/31/2025 | ance of OPSS C048 for enhanced flight vision system | 25                             |                         |
| <sup>4</sup> Application Request Title:<br><sup>4</sup> Application Request Description:<br>ast Updated By:<br>Jpdate Date:<br>Assigned To:<br>List of Files Uploaded<br>Drag a column bestor and drop it b | Request for Enf<br>Requesting issu<br>Roshell, Andrew<br>01/31/2025 | ance of OPSS C048 for enhanced flight vision system |                                |                         |
| Application Request Title:<br>Application Request Description:<br>ast Updated By:<br>Jpdate Date:<br>Assigned To:<br>List of Files Uploaded<br>Drag a column header and drop it h                           | Request for Enf<br>Requesting issu<br>Roshell, Andrew<br>01/31/2025 | ance of OPSS C048 for enhanced flight vision system | Y Uploaded By                  | Uploaded Date           |

Edit Request Withdraw Request Application History Copy to Additional Application

| User Role           | Create an Operations Approval Application                                                                                                    |
|---------------------|----------------------------------------------------------------------------------------------------|
| Certificate Holders | 28. This returns you back to the <i>Application Summary</i> tab. You will see an <i>Input Validation Messages</i> that <b>Application Details: Data is required to Submit application</b> . |
|                     | 29. Select the <i>Applications Details</i> tab.                                                                                                    |

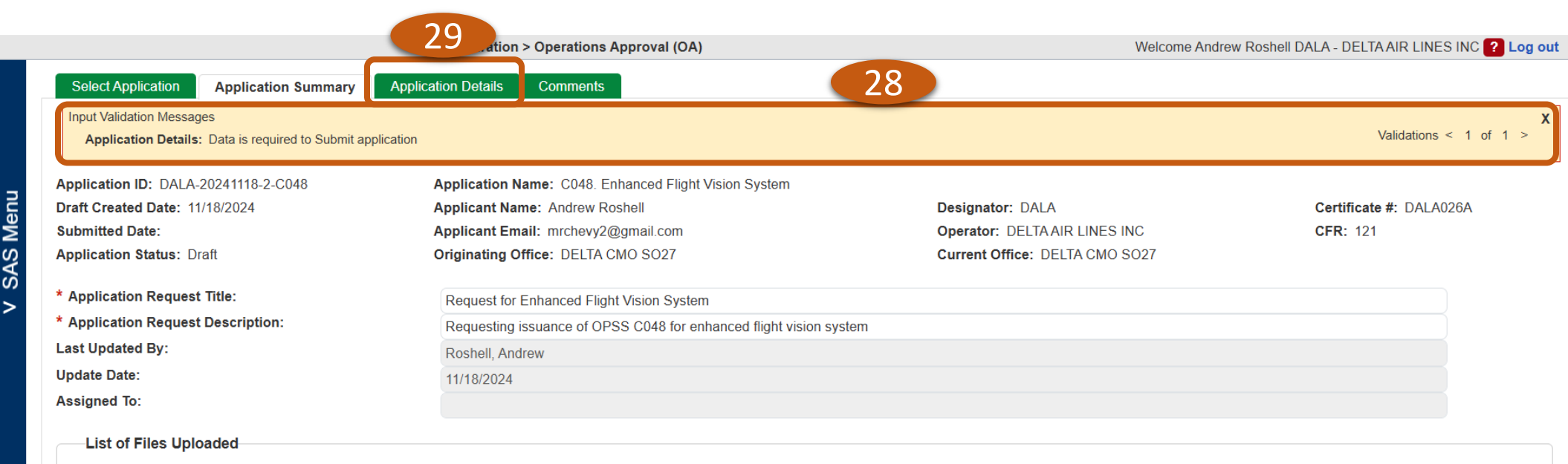

| Drag a column header and drop it here to group by that column |                                          |                      |               |                 |                  |
|---------------------------------------------------------------|------------------------------------------|----------------------|---------------|-----------------|------------------|
| File Name                                                     | ▼ Size (KB)                              | ▼ Document Category  | ▼ Uploaded By | ▼ Uploaded Date | <b>T</b>         |
|                                                               |                                          | No records available |               |                 | *                |
|                                                               |                                          |                      |               |                 | 0 - 0 of 0 items |
|                                                               |                                          |                      |               |                 |                  |
| Edit Request Withdraw Re                                      | equest Application History Copy to Addit | ional Application    |               | Sub             | mit Save Cance   |

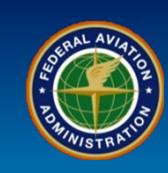

| User Role           | Create an Operations Approval Application                                                                                                    |
|---------------------|----------------------------------------------------------------------------------------------------|
| Cortificato Holdors | 30. The default is the <i>Aircraft</i> subtab. Select the <b>Add Aircraft</b> button.                                                               |
| Certificate Holders | 31. a) Enter <i>Make</i> , <i>Model</i> , <i>Series</i> , and <i>Registration-Serial Number</i> , as appropriate. b) Select the <i>Save</i> button. |

|                                        | Configuration > Operations Approval (OA)              | Welcome Andre                  | ew Roshell DALA - DELTA AIR LINES INC <b>? Log out</b> |
|----------------------------------------|-------------------------------------------------------|--------------------------------|--------------------------------------------------------|
| Select Application Application Summary | Application Details Comments                          |                                |                                                        |
| Aircraft Checklist Guidance            |                                                       |                                |                                                        |
| Application ID: DALA-20241118-2-C048   | Application Name: C048. Enhanced Flight Vision System |                                |                                                        |
| Draft Created Date: 11/18/2024         | Applicant Name: Andrew Roshell                        | Designator: DALA               | Certificate #: DALA026A                                |
| Submitted Date: 11/18/2024             | Applicant Email: mrchevy2@gmail.com                   | Operator: DELTA AIR LINES INC  | CFR: 121                                               |
| Application Status: In Review          | Originating Office: DELTA CMO SO27                    | Current Office: DELTA CMO SO27 |                                                        |
| Add Aircraft Delete Aircraft           |                                                       |                                |                                                        |

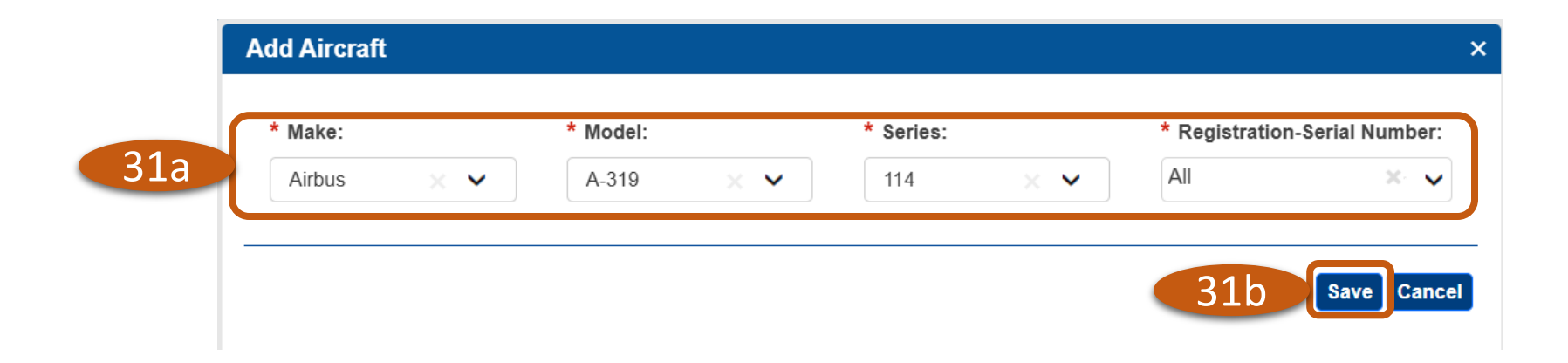

Select Aircraft

Add Aircraft Delete Aircraft

Q9-12 How to Create an Operations Approval Application for an OPSS Authorizing Document with a Configuration Change Request (POST SAS OA/OPSS Deployment)

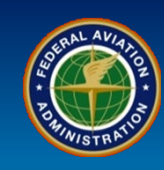

| User Role           | Create an Operations Approval Application                                                                                                    |
|---------------------|----------------------------------------------------------------------------------------------------|
| Certificate Holders | 32. The aircraft will populate the table. In this scenario, since we are requesting Enhanced Flight Vision System, select the <i>Add</i> button to enter EFVS information. This button will vary, depending on what OPSS paragraph you are requesting. |

>

| Drag a column header and drop it here to group by that column |                                   |                         |                    |  |  |
|---------------------------------------------------------------|-----------------------------------|-------------------------|--------------------|--|--|
|                                                               | Make/Model/Series T               | Registration Number 🔰 🗧 | Serial Number 🔨    |  |  |
|                                                               | Airbus / A-319-114                | N301NB                  | 1058               |  |  |
|                                                               | Airbus / A-319-114                | N302NB                  | 1062               |  |  |
|                                                               | Airbus / A-319-114                | N317NB                  | 1324               |  |  |
|                                                               | Airbus / A-319-114                | N318NB                  | 1325               |  |  |
|                                                               | Airbus / A-319-114                | N320NB                  | 1392               |  |  |
|                                                               | Airbus / A-319-114                | N322NB                  | 1434               |  |  |
|                                                               | Airbus / A-319-114                | N325NB                  | 1483               |  |  |
|                                                               | Airbus / A-319-114                | N329NB                  | 1543               |  |  |
|                                                               | Airbus / A-319-114                | N330NB                  | 1549               |  |  |
|                                                               | Airbus / A-319-114                | N331NB                  | 1567               |  |  |
| <b>∣</b> ∎ -                                                  | <ul> <li>1 2 3 4 5 ▶ ▶</li> </ul> |                         | 1 - 10 of 57 items |  |  |

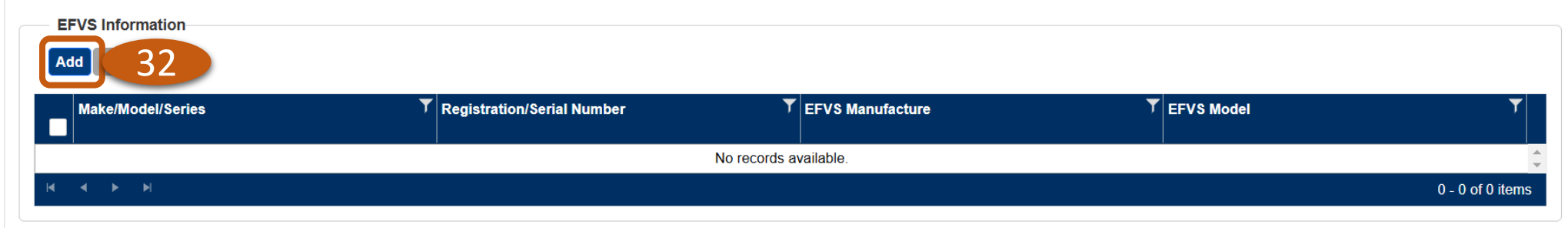

Note: If the desired aircraft, equipment, or value does not appear in a list, please contact the OAPS Admin at AFS-OAPS@FAA.GOV to have it added. Please provide specific details about the type of aircraft, equipment, or value you wish to have added. The new type of aircraft, equipment, or value must be added by an administrator before you can submit the application.

| User Role           | Create an Operations Approval Application                                            |
|---------------------|--------------------------------------------------------------------------------------|
| Contificato Haldova | 33. Enter information required, as applicable. Select the <b>Save</b> button.        |
| Certificate Holders | 34. You will see a green confirmation message, "Additional data saved successfully." |

| Add EFVS Information          |            |   | ×              |
|-------------------------------|------------|---|----------------|
| Aircraft Make/Model/Series:   | A-319-114  | ~ |                |
| Aircraft Registration Number: | All        | ~ |                |
| EFVS Manufacture:             | Bombardier | ~ |                |
| EFVS Model:                   | EFVS       | ~ |                |
|                               |            |   | 33 Save Cancel |

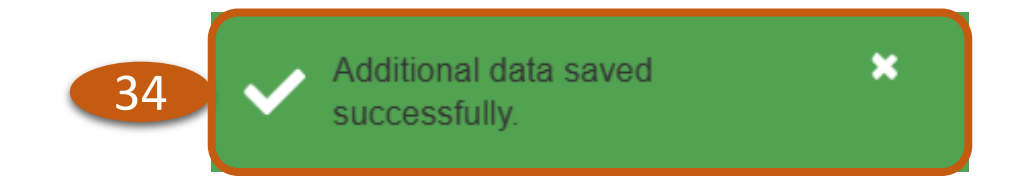

V SAS Menu

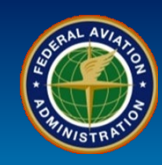

| User Role                                                                                                    | Create an Operations Approval Application                                                                                                    |                                                                                                |                                                              |
|----------------------------------------------------------------------------------------------------|----------------------------------------------------------------------------------------------------|------------------------------------------------------------------------------------------------|--------------------------------------------------------------|
| Certificate Holders                                                                                                    | <ul> <li>35. Select the <i>Checklist</i> subtab.</li> <li>36. You are required to complete the <i>Checklist of Red</i> depending on which OPSS paragraph you are request anything.</li> </ul>               | <i>uired Documents</i> . Select the <b>1) XX</b><br>sting. It is recommended that you <i>E</i> | <b>XX</b> . This will differ<br>Expand All so you don't miss |
| Application ID: DALA-20241118-2<br>Draft Created Date: 11/18/2024<br>Submitted Date:<br>Application Status: Draft                                                                   | dance Application Name: C048. Enhanced Flight Vision System Applicant Name: Andrew Roshell Applicant Email: mrchevy2@gmail.com Originating Office: DELTA CMO S027                                           | Designator: DALA<br>Operator: DELTA AIR LINES INC<br>Current Office: DELTA CMO SO27            | Certificate #: DALA026A<br>CFR: 121                          |
| Steps for completing<br>Select the appropriate ap<br>Review and complete the<br>Ensure the appropriate su<br>Upload the completed app<br>C048 Application G<br>Part 91: C048 Part 9 | ng the CO48 checklist in OAPS:<br>plication guide.<br>application guide.<br>upporting documentation outlined in the guide is attached.<br>plication guide below.<br>uides:<br>1 LOA Application Guide (pdf) |                                                                                                |                                                              |
| Part 91K: <u>C048 Part 9</u><br>Part 121: <u>C048 Part 1</u><br>Part 129: <u>C048 Part 1</u><br>Part 135: <u>C048 Part 1</u><br><b>Note:</b> For Part 125 ap                        | 21K MSpec Application Guide (pdf)<br>21 OpSpec Application Guide (pdf)<br>29 OpSpec Application Guide (pdf)<br>35 OpSpec Application Guide (pdf)<br>oplicants, use the Part 135 application guide           | 36                                                                                             |                                                              |
| Checklist of Required Documents<br>Use the upload area below to attack<br>1) Upload Completed C048 /                                                                                | s<br>h documents for each checklist item. If a document cannot be provided, enter comments by clic<br>Expand All[ (<br>Application Guide (Files: 0) 🔞                                                       | king the name of the checklist item.<br>Collapse All                                           | ~                                                            |
| List of Files Uploaded                                                                                                    |                                                                                                    |                                                                                                |                                                              |

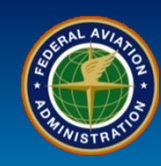

|      | User Role                                                | Create an Operat                                     | ions Approval                 | Application                                                                      |                            |                 |                     |  |
|------|----------------------------------------------------------|------------------------------------------------------|-------------------------------|----------------------------------------------------------------------------------|----------------------------|-----------------|---------------------|--|
|      | Certificate Holde                                        | 37. a) <i>Attach</i> docu<br><i>Save</i> button.     | uments or Drag                | and drop file here, if applicable.                                               | b) Enter mandatory         | y Comments.     | c) Select the       |  |
|      |                                                          | 38. Any attached o                                   | locuments will a              | ppear in the <i>List of Files Uplo</i>                                           | aded.                      |                 |                     |  |
| enu  | Checklist of Required Doc<br>Use the upload area below t | uments<br>o attach documents for each checklist iter | n. If a document cannot be    | provided, enter comments by clicking the name of the<br>Expand All  Collapse All | checklist item.            |                 |                     |  |
| N S∖ | 1) Upload Completed                                      | C048 Application Guide (Files: 0) 😧                  |                               |                                                                                  |                            |                 | ^                   |  |
| √ S∕ | ! Warning: Do not add                                    | attachments containing Confidential In               | formation. (i.e. Hotline Co   | mplaints, Voluntary Disclosures, …)                                              |                            |                 |                     |  |
|      | Attach<br>OR<br>Drag and drop file here                  |                                                      |                               |                                                                                  |                            |                 |                     |  |
|      | Sample C048 Applicat                                     | ion.docx                                             |                               |                                                                                  |                            |                 |                     |  |
|      | Delete Download 37b 37c                                  |                                                      |                               |                                                                                  |                            |                 |                     |  |
|      | * Comments: Request for                                  | r use of Bombardier EFVS for enhanced f              | light vision system on all A3 | 319 fleet aircraft.                                                              |                            | Save            |                     |  |
|      | List of Files Uploaded                                   |                                                      |                               |                                                                                  |                            |                 | 38                  |  |
|      | Drag a column header and drop                            | it here to group by that column                      |                               |                                                                                  |                            | _               |                     |  |
|      | File Name                                                |                                                      | Size (KB)                     | Document Type                                                                    | Y Prepared<br>By 3rd Party | ▼ Uploaded By   | ▼ Uploaded Date ▼   |  |
|      | Sample C048 Applic                                       | ation.docx                                           | 12                            | 1) Upload completed C048 Application Guide                                       |                            | Roshell, Andrew | 11/18/2024 08:14 AM |  |
|      | I         I         ►         I - 1 of 1 items           |                                                      |                               |                                                                                  |                            |                 |                     |  |

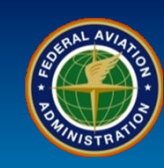

| User Role           | Create an Operations Approval Application                |
|---------------------|----------------------------------------------------------|
| Certificate Holders | 39. Select the <i>Guidance</i> subtab. Review each file. |

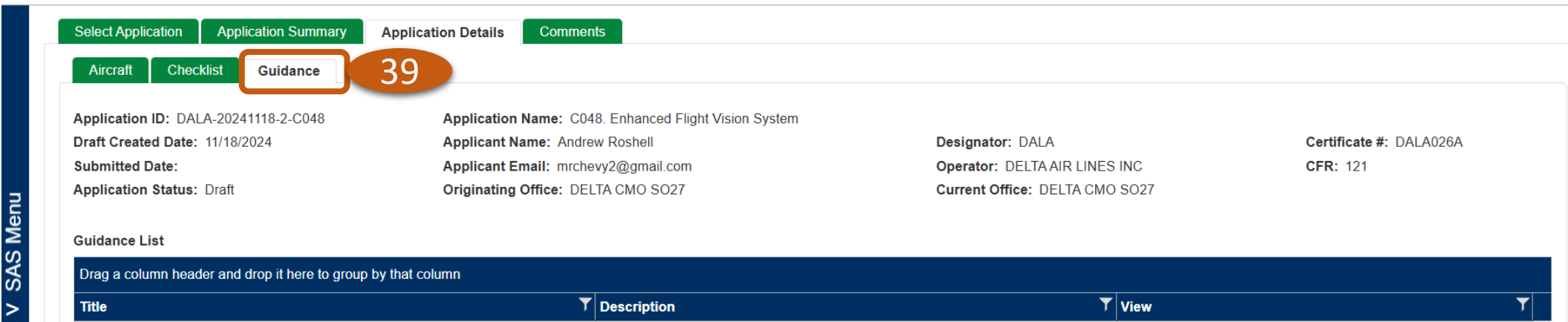

| Drag a column header and drop it here to group by that column |                                                                                                    |                    |  |  |  |  |
|---------------------------------------------------------------|----------------------------------------------------------------------------------------------------|--------------------|--|--|--|--|
| Title                                                         | T Description                                                                                                    | View               |  |  |  |  |
| AC 90-106A, Enhanced Flight Vision Systems                    | Official operational guidance supporting the EFVS regulations.                                                                                          | View               |  |  |  |  |
| AFS-400 OpSpec Contact List                                   | Flight Technologies & Procedures Division (AFS-400) Operation Specification<br>Contact List                                                             | View               |  |  |  |  |
| Aircraft Authorization References                             | Lists the aircraft authorizations available from the "Authorizations" section in WebOPSS CHDOMaintain Operator DataAircraft.                            | Download           |  |  |  |  |
| EFVS Overview                                                 | This presentation provides a basic overview EFVS operations.                                                                                            | View               |  |  |  |  |
| Enhanced Flight Vision Systems (EFVS)                         | Flight Operations and Procedures Group website for EFVS regulations and<br>operational policy information                                               | View               |  |  |  |  |
| Operational Credit for Enhanced Flight Vision Systems (EFVS)  | The OSR provides a table to assist identifying aircraft and EFVS combinations. In addition, the report contains recommendations for operational credit. | View               |  |  |  |  |
| Part 121 OpSpec C048 Application Guide                        | A simplified guide that consolidates items specified in AC 90-106 necessary to process a part 121 OpSpec C048 EFVS application.                         | View               |  |  |  |  |
| Vol. 3, Ch. 18, Sect. 5                                       | Part C Operations Specifications—Airplane Terminal Instrument Procedures and Airport Authorizations and Limitations                                     | View               |  |  |  |  |
| Vol. 4, Ch. 17, Sect. 1                                       | Inspector guidance for evaluating an operator's EFVS application for C048<br>OpSpec/MSpec/LOA.                                                          | View               |  |  |  |  |
| Vol. 4, Ch. 17, Sect. 2                                       | Instructions to complete OpSpec/MSpec/LOA C048, EFVS Operations                                                                                         | View               |  |  |  |  |
|                                                               |                                                                                                    | 1 - 10 of 10 items |  |  |  |  |

Q9-12 How to Create an Operations Approval Application for an OPSS Authorizing Document with a Configuration Change Request (POST SAS OA/OPSS Deployment)

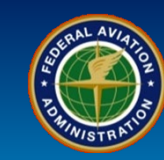

| User Role                             | Create an Operat             | ions Approval Application                              |                                 |                                            |                                      |
|---------------------------------------|------------------------------|--------------------------------------------------------|---------------------------------|--------------------------------------------|--------------------------------------|
|                                       | 40. Select the <b>App</b>    | lication Summary tab.                                  |                                 |                                            |                                      |
| Certificate Holders                   | 41. Select the <b>Sub</b>    | <b>mit</b> button.                                     |                                 |                                            |                                      |
|                                       | 42. You will see a g         | green confirmation message, "A                         | pplication is updated successfu | ully." <b>42</b>                           |                                      |
| Federal Aviation                      |                              | 4.5.0.0 - External Portal                              |                                 | Application is updated successfully        | ×                                    |
| A A A A A A A A A A A A A A A A A A A |                              |                                                        |                                 | OMB Control Nur<br>Expiration D            | nber 2120 - 0774<br>Date: 05/31/2025 |
|                                       | Configurat                   | ion > Operations Approval (OA)                         | We                              | Icome Andrew Roshell DALA - DELTA AIR LINE | S INC <mark>? Log out</mark>         |
| Select Application Application        | n Summary 40 Itails          | Comments                                               |                                 |                                            |                                      |
|                                       |                              | n Name: CO49. Enhanced Elight Vision System            |                                 |                                            |                                      |
| Draft Created Date: 11/18/2024        | Applicatio                   |                                                        | Designator: DALA                | Certificate #: DALA                        | 0264                                 |
| Submitted Date:                       | Applicant                    | Email: mrchevy2@gmail.com                              | Operator: DELTAAIR LINES INC    | CFR: 121                                   | 02011                                |
| Application Status: Draft             | Originatin                   | g Office: DELTA CMO SO27                               | Current Office: DELTA CMO SO27  | ,                                          |                                      |
| * Application Request Title:          | Request                      | for Enhanced Flight Vision System                      |                                 |                                            |                                      |
| * Application Request Description:    | Requesti                     | ng issuance of OPSS C048 for enhanced flight vision sy | vstem                           |                                            |                                      |
| Last Updated By:                      | Roshell                      | Andrew                                                 |                                 |                                            |                                      |
| Update Date:                          | 11/18/202                    | 24                                                     |                                 |                                            |                                      |
| Assigned To:                          |                              |                                                        |                                 |                                            |                                      |
| List of Files Uploaded                |                              |                                                        |                                 |                                            |                                      |
| Drag a column header and drop it      | here to group by that column |                                                        |                                 |                                            |                                      |
| File Name                             | ▼ Size (KB)                  | ▼ Document Category                                    | ▼ Uploaded By                   | ▼ Uploaded Date                            | T                                    |
|                                       |                              | No records availa                                      | able.                           |                                            | <b>*</b>                             |
|                                       |                              |                                                        |                                 | 0                                          | - 0 of 0 items                       |

Edit Request Withdraw Request Application History Copy to Additional Application

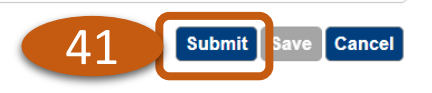

| <b>QUICK</b><br>REFERENCE CARD                                                                                              |                                                              | Q9-12 How to Create an Operations Approval Application for an<br>OPSS Authorizing Document with a Configuration Change Request<br>(POST SAS OA/OPSS Deployment) |  |  |
|----------------------------------------------------------------------------------------------------|--------------------------------------------------------------|----------------------------------------------------------------------------------------------------|--|--|
| User Role                                                                                                    | User Role Add, Edit and Sign a New OPSS Authorizing Document |                                                                                                    |  |  |
| <b>Certificate Holders</b> 43. From the SAS Menu, navigate to Configuration, select Maintain Authorizing Documents (WebOPS) |                                                              |                                                                                                    |  |  |

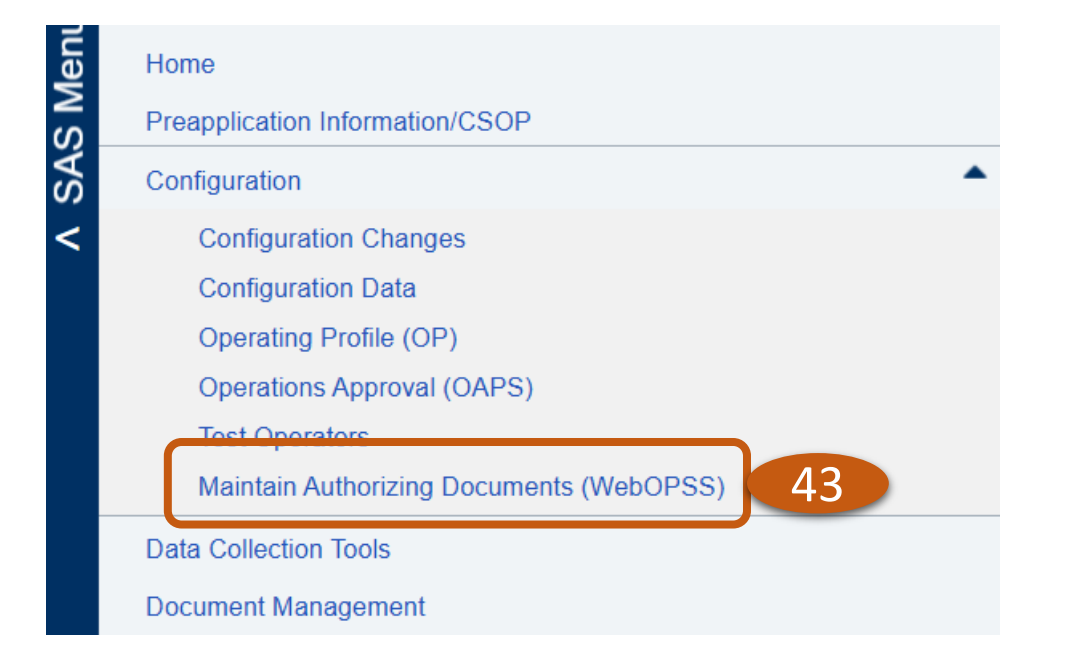

| <b>QUICK</b><br>REFERENCE CARD |                                                                     | Q9-12 How to Create an Operations Approval Application for an<br>OPSS Authorizing Document with a Configuration Change Request<br>(POST SAS OA/OPSS Deployment) | STALL AVAIL |  |  |  |
|--------------------------------|---------------------------------------------------------------------|----------------------------------------------------------------------------------------------------|-------------|--|--|--|
| User Role                      | Add, Edit an                                                        | d Sign a New OPSS Authorizing Document                                                                                                    |             |  |  |  |
|                                | 44. Select the                                                      | e <b>Available</b> subtab.                                                                                                    |             |  |  |  |
| Certificate Holders            | 45. <i>Check</i> the box for the OPSS paragraph you are requesting. |                                                                                                    |             |  |  |  |
|                                | 46. Select the                                                      | e <i>Move to Workspace</i> button.                                                                                                    |             |  |  |  |

|                       | column    | boador | and dran it          | boro to ar | oup by that co     | lump             |                        |                                                                                                    |                 | Column Optio           | ns 🕨 +         | - Reset              |
|-----------------------|-----------|--------|----------------------|------------|--------------------|------------------|------------------------|----------------------------------------------------------------------------------------------------|-----------------|------------------------|----------------|----------------------|
| Sel                   | Part      | Para   | Control              | Туре Т     | Available T<br>Rev | Workspace<br>Rev | lssued <b>▼</b><br>Rev | Title 7                                                                                                    | Control<br>Date | ▼ Expiration ▼<br>Date | Release Status | Always<br>Authorized |
|                       | В         | 342    |                      | N          | 010                | 010              | 010                    | Extended Operations (ETOPS) with Two-Engine Airplanes under Part 121                                                  | 04/21/2020      |                        | Active         | No                   |
|                       | В         | 343    |                      | N          | 020                | No               | No                     | Performance-Based Contingency Fuel Requirements for Flag Operations                                                   | 09/15/2016      |                        | Active         | No                   |
|                       | В         | 344    | <b>Ø</b>             | N          | 000                | No               | No                     | Extended Operations (ETOPS) in Passenger-Carrying Airplanes with More Than Two Engines Under Part 121                 | 01/10/2010      |                        | Active         | No                   |
| +5                    | ~         | 450    |                      | S          | 01a                | No               | 01a                    | Sensitive International Areas                                                                                         | 09/26/2017      |                        | Active         | No                   |
|                       | С         | 048    |                      | S          | 01b                | No               | No                     | Enhanced Flight Vision System (EFVS) Operations                                                                       | 02/05/2020      |                        | Active         | No                   |
|                       | с         | 050    |                      | S          | 000                | No               | 000                    | Special Pilot-in-Command Qualification Airports                                                                       | 10/15/2003      |                        | Active         | Yes                  |
|                       | С         | 051    |                      | S          | 02b                | No               | 02b                    | Terminal Instrument Procedures                                                                                        | 09/11/2012      |                        | Active         | Yes                  |
|                       | С         | 052    | <ul> <li></li> </ul> | S          | 07d                | No               | 07d                    | Straight-in Non-Precision, APV, and Category I Precision Approach and Landing Minima – All Airports                   | 12/13/2020      |                        | Active         | Yes                  |
|                       | С         | 054    | <b>Ø</b>             | S          | 03a                | No               | 030                    | Special Limitations and Provisions for Instrument Approach Procedures and Instrument<br>Flight Rules Landing Minimums | 11/27/2017      |                        | Active         | Yes                  |
|                       | С         | 055    |                      | S          | 050                | No               | 050                    | Alternate Airport IFR Weather Minimums                                                                                | 12/03/2018      |                        | Active         | No                   |
| <ul> <li>•</li> </ul> | < <u></u> | 67     | 891                  | 10 )       | ► ►I               |                  |                        | 1 item(s) selected                                                                                                    |                 |                        | 91             | - 100 of 157 i       |

V SAS Menu

Paragraph Review

Move to Workspace

| <b>QUICK</b><br>REFERENCE CARD |                                                  | Q9-12 How to Create an Operations Approval Application for an<br>OPSS Authorizing Document with a Configuration Change Request<br>(POST SAS OA/OPSS Deployment)                 |       |  |  |  |
|--------------------------------|--------------------------------------------------|----------------------------------------------------------------------------------------------------|-------|--|--|--|
| User Role                      | Add, Edit ar                                     | nd Sign a New OPSS Authorizing Document                                                                                                    |       |  |  |  |
| Certificate Holders            | 47. In the Co<br>Authorization<br>48. You will s | onfirmation message, select the <i>OK</i> button to add your request paragraph to the Summary of Spe<br>ns and Limitations (A004).<br>see a <b>green confirmation message</b> . | ecial |  |  |  |

| Confirmation                                                                                                    | ×              |
|----------------------------------------------------------------------------------------------------|----------------|
| The following Document(s) are not Authorized in your Draft A004:<br>- C048 Rev01b<br>Would you like to authorize them? | 47<br>OK Close |

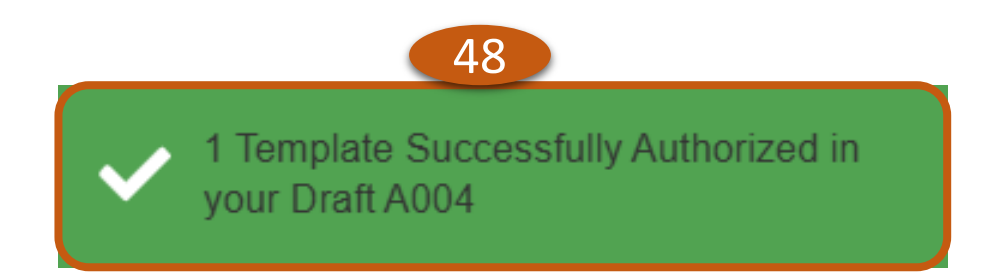

| Use<br>rtifica | er Role    | <u> </u>    |                      |                                                                                                    | OPSS Authorizing Document with a Configuration Change Request<br>(POST SAS OA/OPSS Deployment) |                    |                          |                 |                                                                                          |                        |                   |                     |          |                          |  |  |
|----------------|------------|-------------|----------------------|----------------------------------------------------------------------------------------------------|------------------------------------------------------------------------------------------------|--------------------|--------------------------|-----------------|------------------------------------------------------------------------------------------|------------------------|-------------------|---------------------|----------|--------------------------|--|--|
| rtifica        |            | •           | Add, Ed              | it an                                                                                                    | d Si                                                                                           | gn a Nev           | N OPSS                   | Autho           | rizing Document                                                                          |                        |                   |                     |          |                          |  |  |
|                | ate Ho     | lders       | 49. a) Se<br>button. | . a) Select the <b>Workspace</b> tab. b) <b>Check</b> the box for the paragraph you wish to request. c) Select the <b>Edit</b><br>tton. |                                                                                                |                    |                          |                 |                                                                                          |                        |                   |                     |          |                          |  |  |
|                | 4          | .9a         |                      |                                                                                                    |                                                                                                |                    |                          |                 |                                                                                          |                        |                   |                     |          |                          |  |  |
| Availab        | ole Wo     | kspace      | Issued Arc           | hived                                                                                                    |                                                                                                |                    |                          |                 |                                                                                          |                        |                   |                     |          |                          |  |  |
| Delete         | Synchro    | nize        |                      |                                                                                                    |                                                                                                |                    |                          |                 |                                                                                          |                        | Col               | umn Options         | +        | - Reset Gr               |  |  |
| Drag a co      | olumn head | er and drop | it here to group by  | / that co                                                                                                    | lumn                                                                                           | <b>.</b>           |                          |                 |                                                                                          |                        | - · · •           | <b>_</b>            |          |                          |  |  |
| Sel Par        | rt¶ Para¶  | Contro      | Status 📍             | Сору                                                                                                    | Турет                                                                                          | Available T<br>Rev | Workspac <b>∉</b><br>Rev | Issued Ţ<br>Rev | Title ,                                                                                  | Always T<br>Authorized | Control Y<br>Date | Expiration)<br>Date | Amendmen | Last )<br>Modified<br>By |  |  |
| □ A            | 004        |             | Draft                | 86                                                                                                    | s                                                                                              | 000                | 000                      | 000             | Summary of Special Authorizations and Limitations                                        | Yes                    | 08/02/2           |                     | 0        | Fisher,<br>Thomas        |  |  |
| A              | 025        | <b>S</b>    | Draft: In process    | 79                                                                                                    | S                                                                                              | 030                | 030                      | 030             | Electronic Signatures, Electronic Recordkeeping Systems<br>and Electronic Manual Systems | s No                   | 06/21/2           | 06/21/2017          | 0        | Stevens,<br>Aubrey       |  |  |
| □ A            | 055        |             | Draft                | 6                                                                                                    | S                                                                                              | 01b                | 01b                      | 01a             | Carriage of Hazardous Materials (HazMat)                                                 | No                     | 07/05/2           |                     | 0        | Reddy,<br>Saritha        |  |  |
| □ A            | 063        | <b>S</b>    | Draft: In process    | 2                                                                                                    | S                                                                                              | 000                | 000                      | 000             | Flightcrew Member Certificate Verification Plan                                          | No                     | 12/23/2           |                     | 0        | Paugh, Jeffre            |  |  |
| □ A            | 354        |             | Industry Signed      | 3                                                                                                    | N                                                                                              | 010                | 010                      | No              | In-Trail Procedures (ITP) using ADS-B IN (REQUIRES<br>HEADQUARTERS APPROVAL)             | No                     | 12/19/2           | 03/19/2013          | 0        | Paugh, Jeffre            |  |  |
| B              | 050        |             | Industry Signed      | 109                                                                                                    | S                                                                                              | 020                | 020                      | 020             | Authorized Areas of En Route Operations, Limitations, and Provisions                     | Yes                    | 09/11/1           |                     | 103      | Paugh, Jeffre            |  |  |
| 9b             | 342        |             | Industry Signed      | 178                                                                                                    | N                                                                                              | 010                | 010                      | 010             | Extended Operations (ETOPS) with Two-Engine Airplane under Part 121                      | s No                   | 04/21/2           | 07/20/2020          | 172      | Paugh, Jeffre            |  |  |
|                | 048        |             | Draft                | 1                                                                                                    | S                                                                                              | 01b                | 01b                      | No              | Enhanced Flight Vision System (EFVS) Operations                                          | No                     | 02/05/2           |                     | 0        | Roshell,<br>Andrew       |  |  |
| C              | 060        | <b>S</b>    | Draft                | 111                                                                                                    | S                                                                                              | 080                | 080                      | 080             | Category II and Category III Instrument Approach and Landing Operations                  | No                     | 11/16/2           | 05/31/2018          | 0        | Kumar,<br>Midhun         |  |  |
| C              | 070        | <b>S</b>    | Draft                | 443                                                                                                    | s                                                                                              | 050                | 050                      | 050             | Airports Authorized for Scheduled Operations                                             | No                     | 07/26/2           | 01/26/2019          | 0        | Kumar,<br>Midhun         |  |  |
| <<br> <        | 1 2        | ► ►I        |                      |                                                                                                    |                                                                                                |                    | 1 item                   | (s) selected    |                                                                                          |                        |                   |                     |          | 1 - 10 of 18 iter        |  |  |

V SAS Menu

| QUIC<br>REFERENCE C | <b>K</b><br>ard | Q9-12 How to Create an Operations Approval Application for an<br>OPSS Authorizing Document with a Configuration Change Request<br>(POST SAS OA/OPSS Deployment) |  |  |  |  |  |  |
|---------------------|-----------------|----------------------------------------------------------------------------------------------------|--|--|--|--|--|--|
| User Role           | Add, Edit ar    | nd Sign a New OPSS Authorizing Document                                                                                                    |  |  |  |  |  |  |
|                     | 50. Enter all   | required information, as applicable. Select the Save & Close button.                                                                                            |  |  |  |  |  |  |
| Certificate Holders | 51. You will s  | ee a green confirmation message, "Data saved successfully."                                                                                                    |  |  |  |  |  |  |
|                     |                 |                                                                                                    |  |  |  |  |  |  |

51

50

Data saved successfully.

2

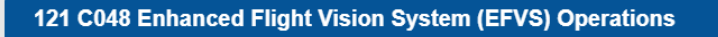

1. Issued by the Federal Aviation Administration.

2. These Operations Specifications are approved by direction of the Administrator.

3. I hereby accept and receive the Operations Specifications in this paragraph.

Date

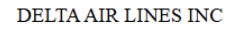

C048-##PageNumber## Amdt. No: 0 Certificate No.: DALA026A

Save & Close Apply From Active Close Window

.

Rev Date: 5.5.2025 | FAA Order 8900.1 | SAS Automation v 4.6 | Page 27 of 40

| QUIC<br>REFERENCE CA | <b>K</b><br>ard              | Q9-12 How to Create an Operations Approval Application for an<br>OPSS Authorizing Document with a Configuration Change Request<br>(POST SAS OA/OPSS Deployment)<br>nd Sign a New OPSS Authorizing Document |  |  |  |  |  |  |
|----------------------|------------------------------|----------------------------------------------------------------------------------------------------|--|--|--|--|--|--|
| User Role            | Add, Edit ar                 |                                                                                                    |  |  |  |  |  |  |
| Certificate Holders  | 52. Uncheck<br>53. Select th | the box for the paragraph you were working with and check the box for <i>A004.</i>                                                                                                    |  |  |  |  |  |  |

Delete Synchronize

V SAS Menu

Column Options 🕨 🔸 📔 - Reset Grid

Export Data Export to PDF Export to Excel

Paragraph Review

| el   | 52  | Para    | Contro       | Status 🔻          | Сору   | Туре | Available ▼<br>Rev | Workspac <b>e</b><br>Rev | lssued T<br>Rev | Title <b>T</b>                                                                           | Always ▼<br>Authorized | Control ▼<br>Date | Expiration ▼<br>Date | Last ▼<br>Modified<br>Date | Amendme       |
|------|-----|---------|--------------|-------------------|--------|------|--------------------|--------------------------|-----------------|------------------------------------------------------------------------------------------|------------------------|-------------------|----------------------|----------------------------|---------------|
| 4    | ٩   | 004     | 0            | Draft             | 86     | S    | 000                | 000                      | 000             | Summary of Special Authorizations and Limitations                                        | Yes                    | 08/02/2001        |                      | 04/15/2024                 | 0             |
| ) /  | 4   | 025     | Ø            | Draft: In process | 79     | s    | 030                | 030                      | 030             | Electronic Signatures, Electronic Recordkeeping<br>Systems and Electronic Manual Systems | No                     | 06/21/2016        | 06/21/2017           | 09/19/2024                 | 0             |
| ] /  | ٩   | 055     | $\bigcirc$   | Draft             | 6      | S    | 01b                | 01b                      | 01a             | Carriage of Hazardous Materials (HazMat)                                                 | No                     | 07/05/2023        |                      | 10/23/2024                 | 0             |
| ) /  | ٩   | 063     | $\checkmark$ | Draft: In process | 2      | S    | 000                | 000                      | 000             | Flightcrew Member Certificate Verification Plan                                          | No                     | 12/23/2018        |                      | 01/10/2024                 | 0             |
| ) /  | ٩   | 354     | Ø            | Industry Signed   | 3      | N    | 010                | 010                      | No              | In-Trail Procedures (ITP) using ADS-B IN<br>(REQUIRES HEADQUARTERS APPROVAL)             | No                     | 12/19/2012        | 03/19/2013           | 09/12/2024                 | 0             |
| E    | 3   | 050     | Ø            | Industry Signed   | 109    | S    | 020                | 020                      | 020             | Authorized Areas of En Route Operations,<br>Limitations, and Provisions                  | Yes                    | 09/11/1997        |                      | 09/12/2024                 | 103           |
| ) E  | 3   | 050     | <b>S</b>     | Draft             | 110    | s    | 020                | 020                      | 020             | Authorized Areas of En Route Operations,<br>Limitations, and Provisions                  | Yes                    | 09/11/1997        |                      | 01/22/2025                 | 0             |
| E    | 3   | 342     | <b>S</b>     | Industry Signed   | 178    | N    | 010                | 010                      | 010             | Extended Operations (ETOPS) with Two-Engine Airplanes under Part 121                     | No                     | 04/21/2020        | 07/20/2020           | 09/18/2024                 | 172           |
| (    | C   | 048     | <b>S</b>     | Draft: In process | 1      | S    | 01b                | 01b                      | No              | Enhanced Flight Vision System (EFVS)<br>Operations                                       | No                     | 02/05/2020        |                      | 01/31/2025                 | 0             |
|      | 0   | 060     | <b>S</b>     | Draft             | 111    | S    | 080                | 080                      | 080             | Category II and Category III Instrument<br>Approach and Landing Operations               | No                     | 11/16/2017        | 05/31/2018           | 11/12/2024                 | 0             |
|      | ∢ 1 | 2 ▶     | ►I           |                   |        |      |                    | 1 item                   | (s) selected    |                                                                                          |                        |                   |                      | 1.                         | - 10 of 19 it |
| w: ( | SAS | Default |              | Set Favorit       | e View |      |                    | 1 item                   | (s) selected    | 53                                                                                       | Edit                   | gn Issue (        | Clear Form           | Guidance His               | tory Imp      |

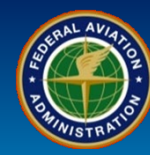

**User Role** 

Add, Edit and Sign a New OPSS Authorizing Document

**Certificate Holders** 

54. Verify that your paragraph you are requesting is checked. Select the *Close Window* button.

| Image: Conduct operations in North Atlantic High Level Airspace (NAT HLA).         Image: Conduct operations in areas of magnetic unreliability.         Image: Conduct North Atlantic Operations (NAT/OPS) with two-engine airplanes under Part 121 without deviation to CFR Section 121.161.         Image: Conduct North Atlantic Operations (NAT/OPS) with two-engine airplanes under Part 121 without deviation to CFR Section 121.161.         Image: Conduct Planned redispatch or rerelease en route.         Image: Conduct operations in international operations.         Image: Conduct extended overwater operations using a single long-range communication system (S-LRCS).         Image: Conduct operations in reduced vertical separation minimum (RVSM) airspace.         Image: Conduct operations in the Grand Canyon National Park Special Flight Rules Area (GCNP-SFRA).         Image: Conduct operations in the Grand Canyon National Park Special Flight Rules Area (GCNP-SFRA).         Image: Conduct operations in the Grand Canyon National Park Special Flight Rules Area (GCNP-SFRA).         Image: Conduct operations in the Grand Canyon National Park Special Flight Rules Area (GCNP-SFRA).         Image: Conduct Oceanic and Remote Airspace Navigation Using a Single Long-Range Navigation System         Image: Conduct operations.       Image: Conduct commercial air tour operations over certain national park(s) and tribal lands within or abutting those national park(s).         Image: Conduct extended operations (ETOPS) with two-engine airplanes.       Image: Conduct extended operations (ETOPS) in passenger-carrying airplanes with m                                                                                                    |               |       | orm _                                                                                                    |
|----------------------------------------------------------------------------------------------------|---------------|-------|----------------------------------------------------------------------------------------------------|
| Image: Conduct operations in areas of magnetic unreliability.         Image: Conduct North Atlantic Operations (NAT/OPS) with two-engine airplanes under Part 121 without deviation to CFR Section 121.161.         Image: Conduct North Atlantic Operations (NAT/OPS) with two-engine airplanes under Part 121 without deviation to CFR Section 121.161.         Image: Conduct North Atlantic Operations (NAT/OPS) with two-engine airplanes under Part 121 without deviation to CFR Section 121.161.         Image: Conduct Planned redispatch or rerelease en route.         Image: Conduct extended overwater operations using a single long-range communication system (S-LRCS).         Image: Conduct operations in reduced vertical separation minimum (RVSM) airspace.         Image: Conduct Operations in the Grand Canyon National Park Special Flight Rules Area (GCNP-SFRA).         Image: Conduct Operations in the Grand Canyon National Park Special Flight Rules Area (GCNP-SFRA).         Image: Conduct Operations in the Grand Canyon National Park Special Flight Rules Area (GCNP-SFRA).         Image: Conduct Operations in the Grand Canyon National Park Special Flight Rules Area (GCNP-SFRA).         Image: Conduct Operations in the Orand Canyon National Park Special Flight Rules Area (GCNP-SFRA).         Image: Conduct Operations in the Grand Canyon National Park Special Flight Rules Area (GCNP-SFRA).         Image: Conduct Operation operations.         Image: Conduct Operation operations.         Image: Conduct operation operations.         Image: Conduct extended operations (ETOPS) with two-engine ai                                                                                                    |               | B 039 | <ul> <li>Image: A second second s</li></ul> |
| Image: Section 121.161.       Conduct North Atlantic Operations (NAT/OPS) with two-engine airplanes under Part 121 without deviation to CFR Section 121.161.         Image: Section 121.161.       B       043       Use special fuel reserves in international operations.         Image: Section 121.161.       B       044       Conduct planned redispatch or rerelease en route.         Image: Section 121.161.       B       044       Conduct planned redispatch or rerelease en route.         Image: Section 121.161.       B       044       Conduct planned redispatch or rerelease en route.         Image: Section 121.161.       B       044       Conduct extended overwater operations using a single long-range communication system (S-LRCS).         Image: Section 121.161.       B       045       Conduct operations in reduced vertical separation minimum (RVSM) airspace.         Image: Section 121.161.       B       046       Conduct operations in the Grand Canyon National Park Special Flight Rules Area (GCNP-SFRA).         Image: Section 121.161.       B       051       Conduct Oceanic and Remote Airspace Navigation Using a Single Long-Range Navigation System         Image: Section 121.161.       B       054       Conduct commercial air tour operations over certain national park(s) and tribal lands within or abutting those national park(s).         Image: Section 121.161.       B       342       Conduct extended operations (ETOPS) with two-engine airplanes.                                                                                                    |               | B 040 | ✓                                                                                                    |
| Image: Construct System System Sys | viation to    | B 041 | ✓                                                                                                    |
| Image: Construct Planned redispatch or rerelease en route.Image: Construct Planned redispatch or rerelease en route.Image: Construct Planned redispatch Planned redispatch Planned Residue Planned Residue Planned Res                                                                                                    |               | B 043 | ✓                                                                                                    |
| Image: Conduct extended overwater operations using a single long-range communication system (S-LRCS).         Image: Conduct operations in reduced vertical separation minimum (RVSM) airspace.         Image: Conduct operations in the Grand Canyon National Park Special Flight Rules Area (GCNP-SFRA).         Image: Conduct Part 121 en route VFR operations.         Image: Conduct Oceanic and Remote Airspace Navigation Using a Single Long-Range Navigation System         Image: Conduct Oceanic and Remote Airspace Navigation Using a Single Long-Range Navigation System         Image: Conduct Oceanic and Remote Airspace Navigation Using a Single Long-Range Navigation System         Image: Conduct operations.         Image: Conduct commercial air tour operations.         Image: Conduct extended operations (ETOPS) with two-engine airplanes.         Image: Conduct certain international operations in accordance with a deviation to 14 CFR Section 121.645.         Image: Conduct extended operations (ETOPS) in passenger-carrying airplanes with more than two-engines.         Image: Conduct extended operations (ETOPS) in passenger-carrying airplanes with more than two-engines.         Image: Conduct extended operations (ETOPS) in passenger-carrying airplanes with more than two-engines.         Image: Conduct extended operations (ETOPS) in passenger-carrying airplanes with more than two-engines.         Image: Conduct extended operations (ETOPS) in passenger-carrying airplanes with more than two-engines.         Image: Conduct extended operations (ETOPS) in passenger-carrying airplanes with                                                                                                    |               | B 044 | ✓                                                                                                    |
| Image: Second second second | 5).           | B 045 | <                                                                                                    |
| B       049       Conduct operations in the Grand Canyon National Park Special Flight Rules Area (GCNP-SFRA).         B       051       Conduct Part 121 en route VFR operations.         B       054       Conduct Oceanic and Remote Airspace Navigation Using a Single Long-Range Navigation System         B       055       Conduct north polar operations.         B       057       Conduct commercial air tour operations over certain national park(s) and tribal lands within or abutting those national park(s).         B       057       Conduct extended operations (ETOPS) with two-engine airplanes.         B       343       Conduct certain international operations in accordance with a deviation to 14 CFR Section 121.645.         B       344       Conduct extended operations (ETOPS) in passenger-carrying airplanes with more than two-engines.         B       344       Conduct extended operations (ETOPS) in passenger-carrying airplanes with more than two-engines.         B       344       Conduct extended operations (ETOPS) in passenger-carrying airplanes with more than two-engines.         C       048       Conduct extended operations (ETOPS) in passenger-carrying airplanes with more than two-engines.         C       0450       Operate into/out of or overfly sensitive international area(s) as identified in B450 in accordance with the authorizations, conditions, and limitations of B050.         C       048       Conduct the specified EFVS operations under 1                                                                                                    |               | B 046 | ✓                                                                                                    |
| B       051       Conduct Part 121 en route VFR operations.         Image: Section 121 of the section 121 of the section 121 of                                              |               | B 049 |                                                                                                    |
| Image: Second second second |               | B 051 |                                                                                                    |
| Image: Second second second |               | B 054 | ✓                                                                                                    |
| B       057       Conduct commercial air tour operations over certain national park(s) and tribal lands within or abutting those national park(s).         B       342       Conduct extended operations (ETOPS) with two-engine airplanes.         B       343       Conduct certain international operations in accordance with a deviation to 14 CFR Section 121.645.         B       344       Conduct extended operations (ETOPS) in passenger-carrying airplanes with more than two-engines.         B       344       Conduct extended operations (ETOPS) in passenger-carrying airplanes with more than two-engines.         B       344       Conduct extended operations (ETOPS) in passenger-carrying airplanes with more than two-engines.         B       450       Operate into/out of or overfly sensitive international area(s) as identified in B450 in accordance with the authorizations, conditions, and limitations of B050.         C       048       Conduct the specified EFVS operations under 14 CFR Part 91, § 91.176, in accordance with the limitations a provisions in C048.         C       055       Derive alternate airport weather minimums from the standard table for airplanes.         C       058       Conduct foreign terminal instrument procedures with special restrictions for airplanes.                                                                                                    |               | B 055 | ✓                                                                                                    |
| <ul> <li>B 342 Conduct extended operations (ETOPS) with two-engine airplanes.</li> <li>B 343 Conduct certain international operations in accordance with a deviation to 14 CFR Section 121.645.</li> <li>B 344 Conduct extended operations (ETOPS) in passenger-carrying airplanes with more than two-engines.</li> <li>B 450 Operate into/out of or overfly sensitive international area(s) as identified in B450 in accordance with the authorizations, conditions, and limitations of B050.</li> <li>C 048 Conduct the specified EFVS operations under 14 CFR Part 91, § 91.176, in accordance with the limitations a provisions in C048.</li> <li>C 055 Derive alternate airport weather minimums from the standard table for airplanes.</li> <li>C 058 Conduct foreign terminal instrument procedures with special restrictions for airplanes.</li> </ul>                                                                                                    | ting those    | В 057 |                                                                                                    |
| B       343       Conduct certain international operations in accordance with a deviation to 14 CFR Section 121.645.         B       344       Conduct extended operations (ETOPS) in passenger-carrying airplanes with more than two-engines.         B       450       Operate into/out of or overfly sensitive international area(s) as identified in B450 in accordance with the authorizations, conditions, and limitations of B050.         C       048       Conduct the specified EFVS operations under 14 CFR Part 91, § 91.176, in accordance with the limitations a provisions in C048.         C       055       Derive alternate airport weather minimums from the standard table for airplanes.         C       058       Conduct foreign terminal instrument procedures with special restrictions for airplanes.                                                                                                    |               | B 342 | ✓                                                                                                    |
| B       344       Conduct extended operations (ETOPS) in passenger-carrying airplanes with more than two-engines.         B       450       Operate into/out of or overfly sensitive international area(s) as identified in B450 in accordance with the authorizations, conditions, and limitations of B050.         C       048       Conduct the specified EFVS operations under 14 CFR Part 91, § 91.176, in accordance with the limitations a provisions in C048.         C       055       Derive alternate airport weather minimums from the standard table for airplanes.         C       058       Conduct foreign terminal instrument procedures with special restrictions for airplanes.                                                                                                    | ).            | B 343 |                                                                                                    |
| <ul> <li>B 450 Operate into/out of or overfly sensitive international area(s) as identified in B450 in accordance with the authorizations, conditions, and limitations of B050.</li> <li>C 048 Conduct the specified EFVS operations under 14 CFR Part 91, § 91.176, in accordance with the limitations a provisions in C048.</li> <li>C 055 Derive alternate airport weather minimums from the standard table for airplanes.</li> <li>C 058 Conduct foreign terminal instrument procedures with special restrictions for airplanes.</li> </ul>                                                                                                    | S.            | B 344 |                                                                                                    |
| <ul> <li>C 048 Conduct the specified EFVS operations under 14 CFR Part 91, § 91.176, in accordance with the limitations a provisions in C048.</li> <li>C 055 Derive alternate airport weather minimums from the standard table for airplanes.</li> <li>C 058 Conduct foreign terminal instrument procedures with special restrictions for airplanes.</li> <li>C 059 Conduct similars CA CAT Lingtware targets and leading appreciate.</li> </ul>                                                                                                    | 1 the         | B 450 | ✓                                                                                                    |
| C       055       Derive alternate airport weather minimums from the standard table for airplanes.         C       058       Conduct foreign terminal instrument procedures with special restrictions for airplanes.         C       050       Conduct foreign terminal instrument procedures with special restrictions for airplanes.                                                                                                    | nitations and | C 048 | ✓                                                                                                    |
| C       058       Conduct foreign terminal instrument procedures with special restrictions for airplanes.         C       050       Conduct foreign terminal instrument procedures with special restrictions for airplanes.                                                                                                    |               | C 055 | <                                                                                                    |
|                                                                                                    |               | C 058 |                                                                                                    |
| C 059 Conduct airplane SA CAT Linstrument approach and landing operations.                                                                                                    |               | C 059 | <b>~</b>                                                                                                    |

Save & Close Apply Continue Close Window

| <b>QUIC</b><br>REFERENCE C | <b>K</b><br>ard                                                           | Q9-12 How to Create an Operations Approval Application for an<br>OPSS Authorizing Document with a Configuration Change Request<br>(POST SAS OA/OPSS Deployment)                                                                                     | NL AV/470<br>DISTRATION |
|----------------------------|---------------------------------------------------------------------------|----------------------------------------------------------------------------------------------------|-------------------------|
| User Role                  | Add, Edit ar                                                              | nd Sign a New OPSS Authorizing Document                                                                                                    |                         |
| Certificate Holders        | 55. a) <b>Check</b><br>must be <i>Drat</i><br>56. You may<br>Note: Please | k the box(es) for the paragraph(s) you are requesting. b) Select the <i>Sign</i> button. The paragraph(s) <i>ft: In Process</i> to sign.<br>see a Confirmation message if signing multiple documents at the same time. Select the <i>OK</i> button. |                         |
| Available Workspace        | Issued Archive                                                            | Confirmation                                                                                                    | ×                       |
| Delete Synchronize         |                                                                           |                                                                                                    | irid                    |

| A    | vailable  | Wo       | rkspace     | Issued Arc            | chive   |                                                                                               |              |       |                |                                                                              |      |            |            |            |                  |  |  |  |
|------|-----------|----------|-------------|-----------------------|---------|-----------------------------------------------------------------------------------------------|--------------|-------|----------------|------------------------------------------------------------------------------|------|------------|------------|------------|------------------|--|--|--|
| D    | elete     | Synchro  | onize       |                       |         | When signing multiple documents at the same time:                                             |              |       |                |                                                                              |      |            |            |            |                  |  |  |  |
| Dra  | ag a colu | mn head  | ler and dro | op it here to group b | y tha   | The support information will be applied to all                                                |              |       |                |                                                                              |      |            |            |            |                  |  |  |  |
| Se   | el Part   | Para     | Control     | Śtatus 🍸              | Co      | The amendment number will be automatically incremented for each based on the issued document. |              |       |                |                                                                              |      |            |            |            |                  |  |  |  |
|      | A         | 004      |             | Draft: In process     | 86      |                                                                                               |              |       |                |                                                                              |      |            |            | Cancel     | ок               |  |  |  |
|      | ) A       | 025      |             | Draft: In process     | 79      | I                                                                                             |              |       |                |                                                                              |      |            |            |            |                  |  |  |  |
| C    | ) A       | 055      |             | Draft                 | 6       | S                                                                                             | 0 <b>1</b> b | 01b   | 01a            | Carriage of Hazardous Materials (HazMat)                                     | No   | 07/05/2023 |            | 10/23/2024 | 0                |  |  |  |
| C    | ) A       | 063      |             | Draft: In process     | 2       | S                                                                                             | 000          | 000   | 000            | Flightcrew Member Certificate Verification Plan                              | No   | 12/23/2018 |            | 01/10/2024 | 0                |  |  |  |
|      | A         | 354      | 5.          | 5a <sup>igned</sup>   | 3       | N                                                                                             | 010          | 010   | No             | In-Trail Procedures (ITP) using ADS-B IN<br>(REQUIRES HEADQUARTERS APPROVAL) | No   | 12/19/2012 | 03/19/2013 | 09/12/2024 | 0                |  |  |  |
|      | B         | 050      |             | Industry Signed       | 109     | S                                                                                             | 020          | 020   | 020            | Authorized Areas of En Route Operations,<br>Limitations, and Provisions      | Yes  | 09/11/1997 |            | 09/12/2024 | 103              |  |  |  |
|      | B         | 050      | <b>S</b>    | Draft                 | 110     | S                                                                                             | 020          | 020   | 020            | Authorized Areas of En Route Operations,<br>Limitations, and Provisions      | Yes  | 09/11/1997 |            | 01/22/2025 | 0                |  |  |  |
|      | B         | 342      |             | Industry Signed       | 178     | N                                                                                             | 010          | 010   | 010            | Extended Operations (ETOPS) with Two-Engine Airplanes under Part 121         | No   | 04/21/2020 | 07/20/2020 | 09/18/2024 | 172              |  |  |  |
|      | С         | 048      |             | Draft: In process     | 1       | S                                                                                             | 01b          | 01b   | No             | Enhanced Flight Vision System (EFVS)<br>Operations                           | No   | 02/05/2020 |            | 01/31/2025 | 0                |  |  |  |
|      | C         | 060      |             | Draft                 | 111     | S                                                                                             | 080          | 080   | 080            | Category II and Category III Instrument<br>Approach and Landing Operations   | No   | 11/16/2017 | 05/31/2018 | 11/12/2024 | 0                |  |  |  |
| 4    |           |          |             |                       |         |                                                                                               |              |       |                |                                                                              |      | 5 h        |            |            | •                |  |  |  |
|      | •         | 2        |             |                       |         |                                                                                               |              | 2 ite | em(s) selected |                                                                              | 5    | uc         |            | 1          | - 10 of 19 items |  |  |  |
| View | w: SAS    | 6 Defaul | t           | Set Favori            | te View |                                                                                               |              |       |                |                                                                              | Edit | Sign Issue | Clear Form | Guidance   | story Impact     |  |  |  |

| QUIC<br>REFERENCE C | <b>K</b><br>ard            | Q9-12 How to Create an Operations Approval Application for an<br>OPSS Authorizing Document with a Configuration Change Request<br>(POST SAS OA/OPSS Deployment)       | REAL AVIATOR |
|---------------------|----------------------------|----------------------------------------------------------------------------------------------------|--------------|
| User Role           | Add, Edit ar               | nd Sign a New OPSS Authorizing Document                                                                                                    |              |
| Certificate Holders | 57. a) Select information, | t <i>Origin</i> as <b>Certificate Holder applies for these Operations</b> . b) Select <b>Acceptor</b> . Complete ar as appropriate. c) Select the <b>Sign</b> button. | ny other     |

| * required field                                                                         |                                |                                            |                              |                                                          |
|------------------------------------------------------------------------------------------|--------------------------------|--------------------------------------------|------------------------------|----------------------------------------------------------|
| Office Code:<br>SO27                                                                     | Designator: DALA               | CFR: 121                                   | Status: Active               | Name: DELTA AIR LINES INC                                |
| Part: C                                                                                  | <b>Para:</b> 048               | <b>Rev:</b> 01b                            | Type: S                      | Title: Enhanced Flight Vision Syste<br>(EFVS) Operations |
| Signer Type:                                                                             | Certificate Hol                | der                                        |                              |                                                          |
| Current Amendm                                                                           | ent # 0                        |                                            | New Amendment #              | 0                                                        |
|                                                                                          |                                |                                            |                              |                                                          |
| * Origin                                                                                 | $\odot$ Issued By F            | AA 🦲 Certificate                           | e Holder applies for these C | Operations                                               |
| * Origin<br>Support Informat                                                             | O Issued By F                  | AA 🦲 Certificate                           | Holder applies for these C   | Operations                                               |
| * Origin<br>Support Informat                                                             | O Issued By F                  | AA 🦲 Certificate                           | e Holder applies for these C | Operations                                               |
| * Origin<br>Support Informat                                                             | C Issued By F                  | AA  © Certificate Certificate              | e Holder applies for these C | Operations                                               |
| <ul> <li>* Origin</li> <li>Support Informat</li> <li>* Acceptor:</li> <li>By:</li> </ul> | Charles M. S<br>Roshell, Andre | AA © Certificate<br>Schramek, Director - ( | e Holder applies for these C | Operations                                               |

| <b>QUIC</b><br>REFERENCE C | Q9-12 How to Create an Operations Approval Application for an<br>OPSS Authorizing Document with a Configuration Change Request<br>(POST SAS OA/OPSS Deployment)                                                                                                    |
|----------------------------|----------------------------------------------------------------------------------------------------|
| User Role                  | Add, Edit and Sign a New OPSS Authorizing Document                                                                                                    |
| Certificate Holders        | 58. a) If you receive the message for the <i>Electronic Record and Signature Disclosure</i> , <b>check</b> the box to agree to use of electronic records and signatures. b) Select the <b>Continue</b> button. c) Review the document(s) and select the <b>Finish</b> button.                                                                                                    |
|                            | <b>Note</b> : Do not use the Finish button at the top right. SAS does not work with these options. X out of the window if you choose not to sign at this time.                                                                                                    |
| Review and complete        | docusign.                                                                                                    |
| <b>58</b> a                | Please read the Electronic Record and Signature Disclosure.<br>↓ I agree to use electronic records and signatures *<br>Change Language - English (US) * Other Options * Continue                                                                                                    |
|                            | C045. Ennanced Fight Vision System (EFVS) Operations       HQ Control: 02/05/2020<br>HQ Revision: 01b         a. The certificate holder is authorized to conduct the Enhanced Flight Vision System (EFVS) operations under 14 CFR Part 91, § 91.176 specified in this operations specification.         b. Authorized Airplanes, Equipment, and EFVS Operations. The certificate holder is authorized to conduct the EFVS operations using the airplanes and equipment listed in Table 1 below.         Table 1 - Authorized Airplanes, Equipment, and EFVS Operations         Áirplane (M/M/S)       EFVS Equipment         EFVS Operation(s)         EFVS Operation(s) |
|                            |                                                                                                    |
|                            |                                                                                                    |
|                            | Ready to Finish?<br>You've completed the required fields. Review your work, then select FINISH.                                                                                                    |

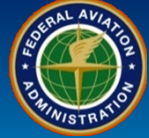

| User Role                                                                   | Add, Edit and Sign a New                                                                         | w OPSS Autho                  | orizing Document                                                                 |                                                                                                    |
|-----------------------------------------------------------------------------|--------------------------------------------------------------------------------------------------|-------------------------------|----------------------------------------------------------------------------------|----------------------------------------------------------------------------------------------------|
| ertificate Holders                                                          | 59. This will open the sign this window when finished                                            | ed pdf docume<br>I reviewing. | ent(s). Here you can                                                             | download, save, and/or print your document(s). Close                                                                                                    |
| Envelope ID: 6BC1B1EE-E7B2-4825-B0                                          | 55-B11AFF7C76FA PROVIDE<br>999 3rd A                                                             | D BY DOCUSK<br>re, Suite 1700 | - Envelope 10. 000101EE-E102-10200                                               | 999 3rd Ave, Suite 1700 + Seattle • Washington 98104 • (2<br>www.docusign.com                                                                                                    |
| U.S. Department<br>of Transportation<br>Federal Aviation<br>Administration  | Operations Specifications                                                                        |                               | U.S. Department<br>of Transportation<br>Federal Aviation<br>Administration       | Operations Specifications                                                                                                    |
| C048. Enhanced Flight V                                                     | /ision System (EFVS) Operations                                                                  | HQ Ca<br>HQ Ra                | <ol> <li>Issued by the Federal A</li> <li>These Operations Spec</li> </ol>       | Aviation Administration.<br>cifications are approved by direction of the Administrator.                                                                                                    |
| <ul> <li>The certificate holder is<br/>operations under 14 CFR P</li> </ul> | s authorized to conduct the Enhanced Flight V<br>art 91, § 91.176 specified in this operations s | ision Systen<br>pecification. |                                                                                  |                                                                                                    |
| b. <u>Authorized Airplanes</u> ,<br>conduct the EFVS operatio               | Equipment, and EFVS Operations. The certifing<br>ns using the airplanes and equipment listed in  | cate holder i<br>Table 1 belo |                                                                                  |                                                                                                    |
| Table 1<br>Airplane (M/M/S) E                                               | Authorized Airplanes, Equipment, and EF<br>EFVS Equipment EFVS Operation(s)                      | VS Operatic<br>EFVS Op        |                                                                                  |                                                                                                    |
|                                                                             |                                                                                                  |                               | 3. I hereby accept and rec<br>Digitally s<br>Schramek,<br>Business S<br>DATE: 11 | ceive the Operations Specifications in this paragraph.<br>signed by Roshell, Andrew on behalf of Charles M.<br>, Director - Quality Assurance, Compliance and<br>Support<br>1/18/2024 11:02:44 AM |
|                                                                             |                                                                                                  |                               |                                                                                  | Date                                                                                                    |

|     |            | C        |            | ICK<br>NCE CA | <b>K</b>       |      |        | Q9<br>OPS      | -12 Ho<br>S Auth | ow to (<br>lorizin | Create an Operations Appr<br>og Document with a Config<br>(POST SAS OA/OPSS Deplo       | oval<br>uratio<br>yme | Applica<br>on Chai<br>nt) | ition fo<br>nge Re | or an<br>ques | st Constant                     |
|-----|------------|----------|------------|---------------|----------------|------|--------|----------------|------------------|--------------------|-----------------------------------------------------------------------------------------|-----------------------|---------------------------|--------------------|---------------|---------------------------------|
|     |            | User     | Role       |               | Add,           | Edi  | t an   | d Sign         | a New C          | OPSS Au            | thorizing Document                                                                      |                       |                           |                    |               |                                 |
|     |            |          |            |               | 60. S          | eleo | ct the | e <b>OK</b> bu | utton in th      | ne Confi           | rmation message.                                                                        |                       |                           |                    |               |                                 |
|     | Cert       | ificat   | e Hol      | Iders         | 61. T          | he p | barag  | graph(s        | ) will nov       | v be <b>Ind</b>    | ustry Signed.                                                                           |                       |                           |                    |               |                                 |
| L.  |            |          |            | Confi         | Confirmation × |      |        |                |                  |                    |                                                                                         |                       |                           |                    |               |                                 |
|     |            |          |            | Oirra         | Action         | 0.0  |        |                |                  |                    |                                                                                         |                       |                           |                    |               |                                 |
| 1   | Available  | Wo       | rkspace    | Sign          | ACLIO          | 100  | mpie   |                | IOW DOCUI        | neni(s)            |                                                                                         |                       |                           |                    |               |                                 |
| -   | Delete     | Synchro  | nize       | A00<br>C04    | 4              |      |        |                |                  |                    |                                                                                         |                       |                           | ions               | •             | - Reset Grid                    |
| D   | rag a colu | mn head  | er and dr  |               |                |      |        |                |                  |                    |                                                                                         |                       |                           |                    | Amonda        | o <b>▼</b> Loot ▼               |
| 3   |            | , Fala)  | contro     |               |                |      |        |                |                  |                    |                                                                                         |                       | 60                        | ок                 | Amenum        | Modified<br>By                  |
| C   | A          | 004      | <b></b>    |               |                |      |        |                |                  |                    |                                                                                         |                       |                           |                    | 0             | Fisher,                         |
| C   | A          | 025      |            | Draft: In pro | ocess 7        | 79   | s      | 030            | 030              | 030                | Electronic Signatures, Electronic Recordkeeping System<br>and Electronic Manual Systems | s No                  | 06/21/2                   | 06/21/2017         | 0             | Stevens,<br>Aubrey              |
| C   | A          | 055      |            | Draft         | 6              | 6    | s      | 01b            | 01b              | 01a                | Carriage of Hazardous Materials (HazMat)                                                | No                    | 07/05/2                   |                    | 0             | Reddy,<br>Saritha               |
| C   | A          | 063      |            | Draft: In pro | cess 2         | 2    | s      | 000            | 000              | 000                | Flightcrew Member Certificate Verification Plan                                         | No                    | 12/23/2                   |                    | 0             | Paugh, Jeffrey                  |
| C   | A          | 354      | <b>S</b>   | Industry Sig  | ined 3         | 3    | N      | 010            | 010              | No                 | In-Trail Procedures (ITP) using ADS-B IN (REQUIRES<br>HEADQUARTERS APPROVAL)            | No                    | 12/19/2                   | 03/19/2013         | 0             | Paugh, Jeffrey                  |
| C   | B          | 050      |            | Industry Sig  | ined 1         | 109  | s      | 020            | 020              | 020                | Authorized Areas of En Route Operations, Limitations, and Provisions                    | Yes                   | 09/11/1                   |                    | 103           | Paugh, Jeffrey                  |
| C   | В          | 342      | <b>S</b>   | Industry Sig  | ined 1         | 178  | N      | 010            | 010              | 010                | Extended Operations (ETOPS) with Two-Engine Airplane                                    | es No                 | 04/21/2                   | 07/20/2020         | 172           | Paugh, Jeffrey                  |
| C   | C          | 048      |            | Industry Sig  | Ined           | 62   |        | 01b            | 01b              | No                 | Enhanced Flight Vision System (EFVS) Operations                                         | No                    | 02/05/2                   |                    | 0             | Roshell,<br>Andrew              |
| C   | C          | 060      |            | Draft         | 1              | 111  | s      | 080            | 080              | 080                | Category II and Category III Instrument Approach and Landing Operations                 | No                    | 11/16/2                   | 05/31/2018         | 0             | Kumar,<br>Midhun                |
| C   | C          | 070      |            | Draft         | 4              | 143  | s      | 050            | 050              | 050                | Airports Authorized for Scheduled Operations                                            | No                    | 07/26/2                   | 01/26/2019         | 0             | Kumar,<br>Midhun                |
| •   | ( (        | 1 2 1    | ► <u>►</u> |               |                |      | 1      | ·              |                  |                    | ·                                                                                       |                       |                           |                    |               | ▶<br>1 - 10 o <u>f 18 items</u> |
| Vie | w: SAS     | S Defaul | t          | ✓ Set F       | Favorite       | View |        |                |                  |                    |                                                                                         | it Sign               | lesue Clea                | Form               | uidance       | History Impact                  |
|     |            |          |            |               |                |      |        |                |                  |                    | Ed                                                                                      | oligii                | -ISSUE CIEd               |                    | andance       | impact                          |

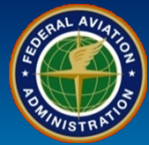

| User R        | ole                                                                       | Add, Edit                                                                                                    | and Sign a N            | New OPSS Authorizing        | g Document         |                    |                |             |                                                                                    |                                       |
|---------------|---------------------------------------------------------------------------|----------------------------------------------------------------------------------------------------|-------------------------|-----------------------------|--------------------|--------------------|----------------|-------------|------------------------------------------------------------------------------------|---------------------------------------|
| Certificate   | Holders                                                                   | 62. a) After the FAA signs the paragraph, you will see a <i>Notification</i> . Selecting the <b>Subject hyperlink</b> will open the Notification Details. b) You can navigate to view your <b>Authorizing Documents</b> from the link provided. |                         |                             |                    |                    |                | ne          |                                                                                    |                                       |
| Feder<br>Admi | ral Aviation<br>inistration                                               |                                                                                                    |                         | 4.5.0.0 - External Portal   |                    |                    | Sa             | ifety A     | SSURANCE SYSTEM (<br>External F<br>OMB Control Number 2120<br>Expiration Date: 05/ | SAS)<br>Portal<br>) - 0774<br>31/2025 |
|               |                                                                           |                                                                                                    | Home >                  | Notifications               |                    | Welcome            | e Andrew Roshe | ell DALA    | - DELTA AIR LINES INC                                                              | 2 Log out                             |
| Notifications |                                                                           |                                                                                                    |                         |                             |                    |                    |                |             | Messages (0)                                                                       | ð                                     |
| Me            |                                                                           |                                                                                                    |                         |                             |                    |                    |                |             |                                                                                    |                                       |
| 2             |                                                                           |                                                                                                    |                         |                             |                    |                    | Reset          | Grid        | Broadcasts (0)                                                                     |                                       |
| Notification  | Date                                                                      | Y Subject                                                                                                    |                         |                             |                    | T                  | Read?          | <b>Y</b>    | Bioaucasts (0)                                                                     | ل                                     |
| > 11/19/20    | 622                                                                       | Authorization Doc                                                                                                    | cument C048 has been    | signed by FAA and Industry  |                    |                    | No             | •           |                                                                                    |                                       |
| 11/18/2024 1  |                                                                           | Hor Mandatory R                                                                                                    | Children issued for COT | 0                           |                    |                    | No             |             |                                                                                    |                                       |
| 11/18/2024 0  | 7:40:57 PM                                                                | Non-Mandatory R                                                                                                    | evision issued for C06  | 0                           |                    |                    | No             |             |                                                                                    |                                       |
| 11/18/2024 1  | 1:05:53 AM                                                                | Authorization Do                                                                                                    | Notification            | Details                     |                    |                    | 1              |             |                                                                                    | ×                                     |
| 11/18/2024 10 | 0:38:31 AM                                                                | APPROVED: Op                                                                                                    | Notification            | Details                     |                    |                    |                |             |                                                                                    | ~                                     |
| 11/18/2024 10 | 0:37:22 AM                                                                | IN REVIEW: Ope                                                                                                    |                         |                             |                    |                    |                |             |                                                                                    |                                       |
| 11/18/2024 10 | 0:37:12 AM                                                                | IN REVIEW: Ope                                                                                                    | CH/A:                   | DALA - DELTA AIR LINES INC  | C                  | Notification Date: | 11/19/20       | 024 01:     | :54:04 PM                                                                          |                                       |
| 11/18/2024 10 | 0:35:28 AM                                                                | ASSIGNED: Ope                                                                                                    | Subject:                | Authorization Document C048 | has been signed by | Go T C O L         | Manage         | Autho       | rization Documents                                                                 | ר                                     |
|               | 0.55.11 AM                                                                | ASSIGNED. Ope                                                                                                    | oubjeet.                | FAA and Industry            | nuo boon signou sy | 620                | (WebOF         | <u>PSS)</u> |                                                                                    |                                       |
|               |                                                                           |                                                                                                    |                         |                             |                    |                    |                |             |                                                                                    |                                       |
|               | Message: Authorization Document C048 has been signed by FAA and Industry. |                                                                                                    |                         |                             |                    | •                  |                |             |                                                                                    |                                       |
|               |                                                                           |                                                                                                    |                         |                             |                    |                    |                |             | Close                                                                              | 2                                     |

| User Role                                                                                                    | Add, Edit                           | and Sign a                       | New OPSS         | Authori    | zing Do                                | cumen    | t           |                 |                            |          |            |
|----------------------------------------------------------------------------------------------------|-------------------------------------|----------------------------------|------------------|------------|----------------------------------------|----------|-------------|-----------------|----------------------------|----------|------------|
| rtificate Holders                                                                                                    | <b>Note</b> : a) Ye<br>in Final sta | our Operatio<br>itus.            | ons Approva      | Applica    | tion will k                            | e Appr   | roved, an   | id b) your Co   | onfiguration               | Change   | Request wi |
|                                                                                                    |                                     |                                  |                  |            |                                        |          |             | Configuratio    | n > Operatior              | s Approv | al (OA)    |
|                                                                                                    |                                     | Sel                              | ect Applicatio   | on Ap      | plication S                            | ummary   | Appl        | ication Details | Comment                    | s        |            |
|                                                                                                    |                                     | Cr                               | eate New App     | lication   |                                        |          |             |                 |                            |          |            |
|                                                                                                    |                                     | Drag                             | a column hea     | der and di | op it here t                           | o group  | by that col | umn             |                            |          |            |
|                                                                                                    |                                     |                                  | Not              | e a        | ▼ Title                                | ▼ c      | FR          | Designator      | Draft T<br>Created<br>Date | Туре     | ▼ Status   |
| eer Groups: (121 A) Part 12                                                                                                    | 1 Air Operators                     | Versior                          | DALA-2024111     | 8-1-C048   | Reque                                  | st for E | 21          | DALA            | 11/18/2024                 | C048     | Approve    |
| Configuration Changes                                                                                                    | Configuration Data                  | Or                               | ▲ 1 ▶            | M          |                                        |          |             |                 |                            |          |            |
| Select Configuration                                                                                                    | Change Request                      | Detail Recorr                    | nmended Question | is         | ~~~~~~~~~~~~~~~~~~~~~~~~~~~~~~~~~~~~~~ | ~        |             | -               |                            |          | Jan market |
| Add Request                                                                                                    |                                     |                                  |                  |            |                                        |          |             |                 |                            |          |            |
| Drag a column header and                                                                                                    | drop it here to grou                | b by that column                 |                  |            |                                        |          |             |                 |                            |          |            |
|                                                                                                    | <b>T</b>                            | Change Request                   | ID               | ۲ (        | ubmit Date                             |          |             | ▼ Status Da     | te                         |          | ▼ Status   |
| Change Request Title                                                                                                    | 87689 TOPP 40-<br>oval              | CR.DALA.240814                   | .1700            | 0          | 8/14/2024 10                           | :02 AM   |             | 08/14/202       | 4 10:11 AM                 |          | Final      |
| Change Request Title<br>Review submitted 20240800<br>50-12 REV 16 for FAA appr                                                                                 |                                     | CR.DALA.240821                   | .1334            |            |                                        |          |             | 08/21/202       | 4 06:34 AM                 |          | In Review  |
| Change Request Title<br>Review submitted 20240803<br>50-12 REV 16 for FAA appr<br>CR.DALA.240821.1334 Aut                                                      | 0                                   |                                  |                  |            |                                        |          |             | 08/21/202       | 4 09:15 AM                 |          | In Review  |
| Change Request Title<br>Review submitted 20240800<br>50-12 REV 16 for FAA appr<br>CR.DALA.240821.1334 Aut<br>CR.DALA.240821.1615 Aut                           | o<br>o                              | CR.DALA.240821                   | .1615 N          | ata h      |                                        |          |             |                 |                            |          |            |
| Change Request Title<br>Review submitted 20240803<br>50-12 REV 16 for FAA appr<br>CR.DALA.240821.1334 Aut<br>CR.DALA.240821.1615 Aut<br>Demo MEL Demonstration | 0<br>0                              | CR.DALA.240821<br>CR.DALA.240821 | .1615<br>.1628   | ote b      | Jr∠1/2024 09                           | :29 AM   |             | 08/21/202       | 4 09:50 AM                 |          | Final      |

| <b>QUICK</b><br>REFERENCE CARD |                                            | Q9-12 How to Create an Operations Approval Application for an<br>OPSS Authorizing Document with a Configuration Change Request<br>(POST SAS OA/OPSS Deployment) |  |  |  |  |
|--------------------------------|--------------------------------------------|----------------------------------------------------------------------------------------------------|--|--|--|--|
| User Role                      | User Role Print OPSS Authorizing Documents |                                                                                                    |  |  |  |  |
| Certificate Holders            | 63. From the                               | e SAS Menu, navigate to Configuration, select Maintain Authorizing Documents (WebOPSS).                                                                         |  |  |  |  |

 Home

 Preapplication Information/CSOP

 Configuration

 Configuration Changes

 Configuration Data

 Operating Profile (OP)

 Operations Approval (OAPS)

 Test Operators

 Maintain Authorizing Documents (WebOPSS)

 Data Collection Tools

 Document Management

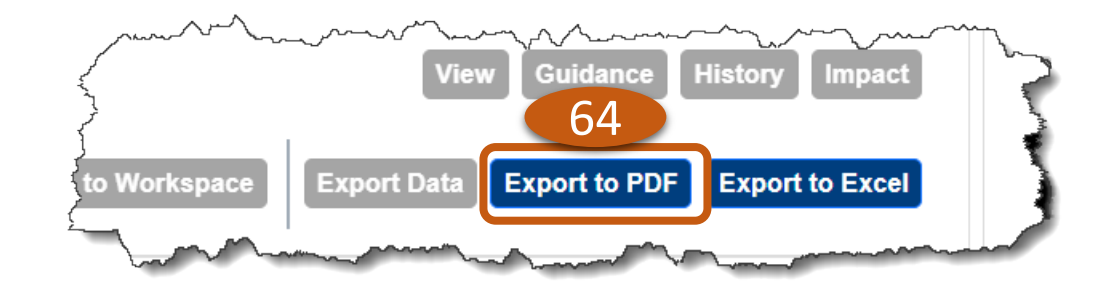

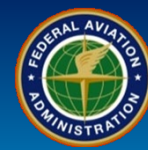

| User Role           | Print OPSS Authorizing Documents                                                                                                    |  |  |  |  |  |  |
|---------------------|----------------------------------------------------------------------------------------------------|--|--|--|--|--|--|
|                     | 65. Select which <b>Table of Contents</b> and/or <b>Paragraph(s)</b> you wish to print.                                                                                                    |  |  |  |  |  |  |
| Certificate Holders | 66. Select the <i>Export</i> button.                                                                                                    |  |  |  |  |  |  |
|                     | 67. You will see a green confirmation message, " <i>Exporting multiple documents to PDF may take several minutes.</i><br>You will receive a message in your inbox once the PDF is available to view/download." |  |  |  |  |  |  |
|                     |                                                                                                    |  |  |  |  |  |  |
| Confirmatio         | on ×                                                                                                    |  |  |  |  |  |  |
| Selected            | d Paragraph(s):                                                                                                    |  |  |  |  |  |  |
| ○ Select Ta         | able of Contents only 67                                                                                                    |  |  |  |  |  |  |

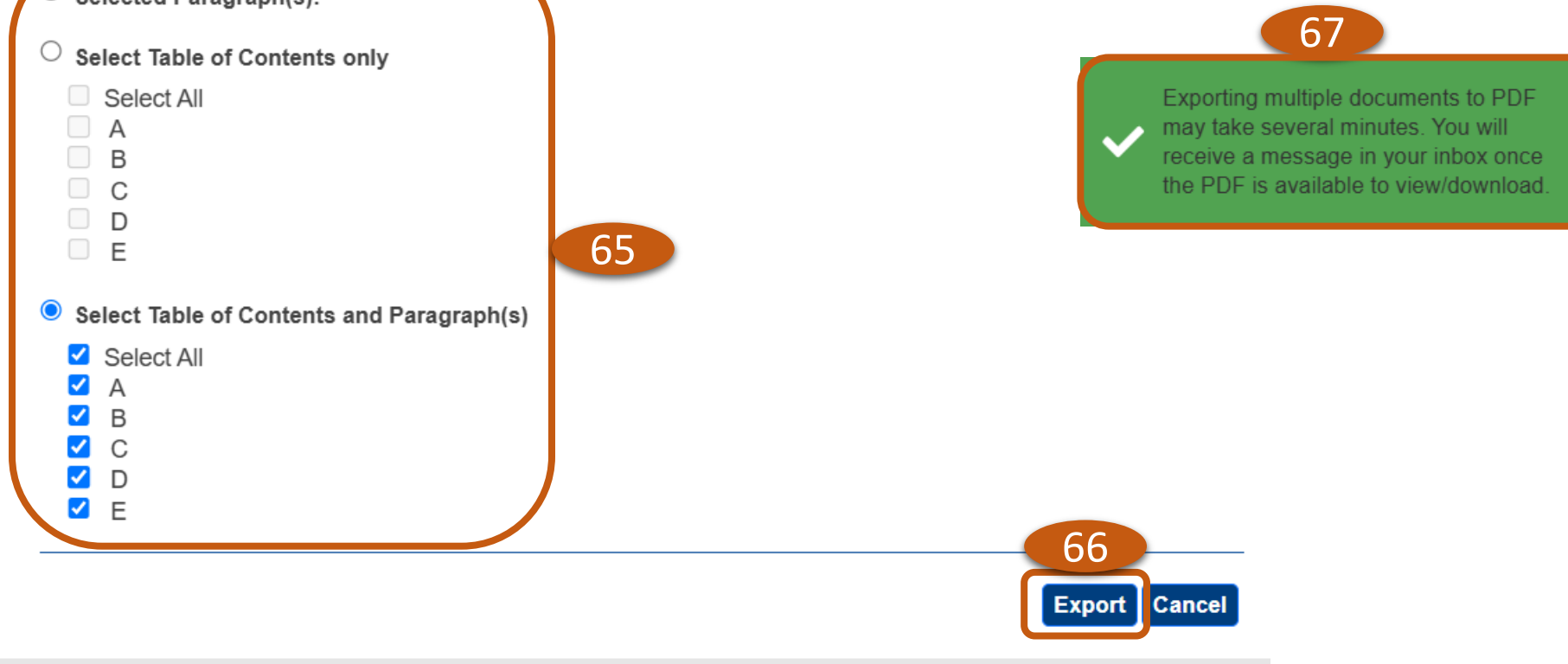

#### QUICK REFERENCE CARD Q9-12 How to Create an Operations Approval Application for an OPSS Authorizing Document with a Configuration Change Request (POST SAS OA/OPSS Deployment)

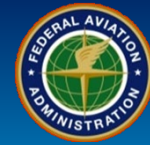

| User Role           | Print OPSS Authorizing Documents                                                                              |
|---------------------|----------------------------------------------------------------------------------------------------|
| Certificate Holders | 68. On the SAS Home page, select the Notification Subject, <i>Exported Documents are ready for Download</i> . |
|                     | 69. Select the Attached Document(s) to download the OPSS Authorizing Documents.                               |

#### Notifications

Reset Grid

| Notification Date      | Subject                                                 | Read?         | T    |
|------------------------|---------------------------------------------------------|---------------|------|
| 02/13/2025 02:25:11 PM | Exported Documents are ready for Download 68            | No            | -    |
| 01/31/2025 10:44:21 AM | Authorization Document C048 has been signed by Industry | No            |      |
| 01/31/2025 10:44:21 AM | Authorization Document A004 has been signed by Industry | No            | -    |
|                        |                                                         | 1 - 3 of 3 ii | tems |

| Notification I | Details                                                            |                                      |                                          | × |
|----------------|--------------------------------------------------------------------|--------------------------------------|------------------------------------------|---|
|                |                                                                    |                                      |                                          |   |
| CH/A:          | DALA - DELTA AIR LINES INC                                         | Notification Date:                   | 02/13/2025 02:25:11 PM                   |   |
| Subject:       | Exported Documents are ready for Downloa                           | d Go To:                             | Manage Authorization Documents (WebOPSS) |   |
| Message:       | Exported Documents are ready for downlop review and print the PDF. | ad. Select the checkbox and click de | ownload button to                        |   |
| Attached Do    | Document(s):                                                       | 69                                   | Close                                    |   |

Q9-12 How to Create an Operations Approval Application for an OPSS Authorizing Document with a Configuration Change Request (POST SAS OA/OPSS Deployment)

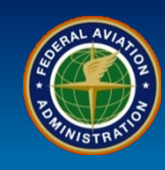

#### Maintain Authorizing Documents (WebOPSS) Template Revision Indicators

The Available, Workspace, and Issued tabs contain a Control Data Column designed to give the user a visual reference to determine if future actions may be necessary with their documents. The control focuses on the state of the template. When a template is the latest, most current template, the green circle with checkmark is displayed. Other symbols are displayed to alert the user to a discrepancy such as a new mandatory or non-mandatory template has been issued, template has been decommissioned, or if a template has been superseded.

| Control  | Meaning                                                                 |
|----------|-------------------------------------------------------------------------|
| <b>Ø</b> | Current Template                                                        |
| <b>^</b> | New Non-mandatory template issued by HQ                                 |
| ۲        | New mandatory template issued by HQ<br>(Workspace and Issued tabs only) |
| 9        | Template superseded by a new revision                                   |
| ۲        | This template is decommissioned                                         |